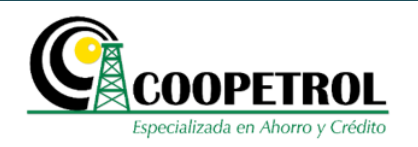

#### **CONTROL DE CAMBIOS**

| VERSIÓN | DESCRIPCIÓN DEL CAMBIO*                                               | ΑCTU | ALIZAC | CIÓN* | CIF<br>REGLA | RCULAR<br>MENTARIA | FECHA DE    |
|---------|-----------------------------------------------------------------------|------|--------|-------|--------------|--------------------|-------------|
|         |                                                                       | М    | E      | Α     | Número       | Fecha              | PUBLICACIÓN |
| 00      | Creación                                                              |      |        |       | 051          | 04/10/2019         | 04/10/2019  |
| 01      | Modificación de ingreso a<br>formulario                               | Х    |        |       | 087          | 14/12/2020         | 14/12/2020  |
| 02      | Actualización para el<br>diligenciamiento del ingreso y<br>formulario | X    |        |       | 095          | 13/12/2021         | 13/12/2021  |
| 03      | Actualización requisitos e<br>ingreso a forrmulario                   | Х    |        |       | 205          | 16/12/2022         | 16/12/2022  |

\* Marque con x si la actualización corresponde a:

M: Modificación

E: Eliminación

A: Adición

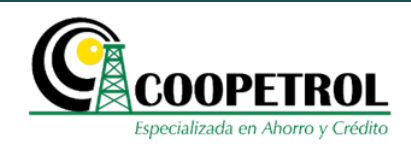

### 1 OBJETIVO

Indicar a los postulantes los pasos a seguir para el diligenciamiento del formulario de inscripción al Programa de Básica y Media Año 2023.

### 2 COHERENCIA CON EL PROCESO

Proceso: Desarrollo Social

### **3 CONTENIDO**

3.1 Ingrese a la página web de Coopetrol www.coopetrol.coop

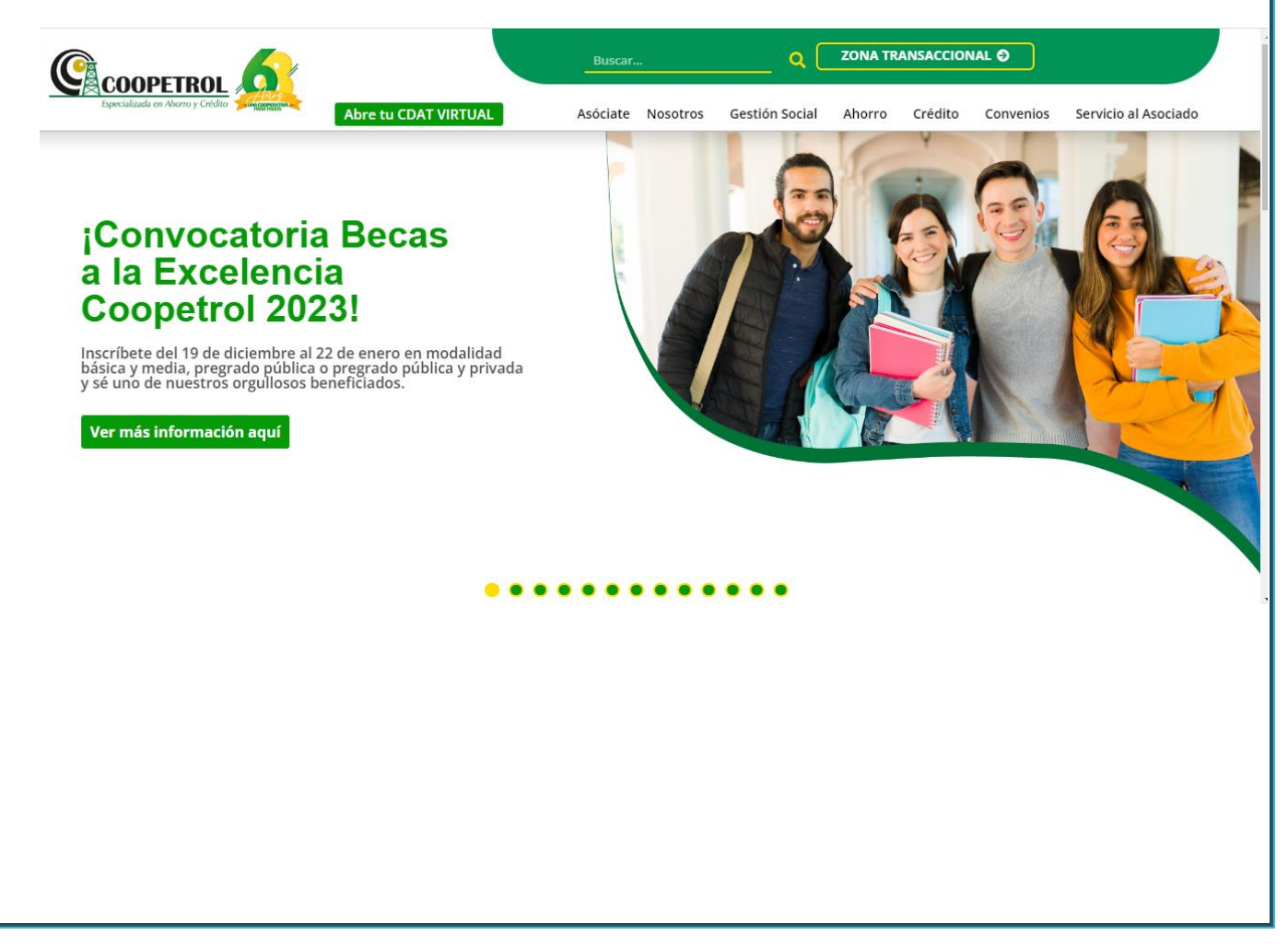

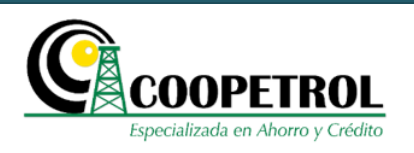

3.2 Dé clic en el banner publicitario de la convocatoria.

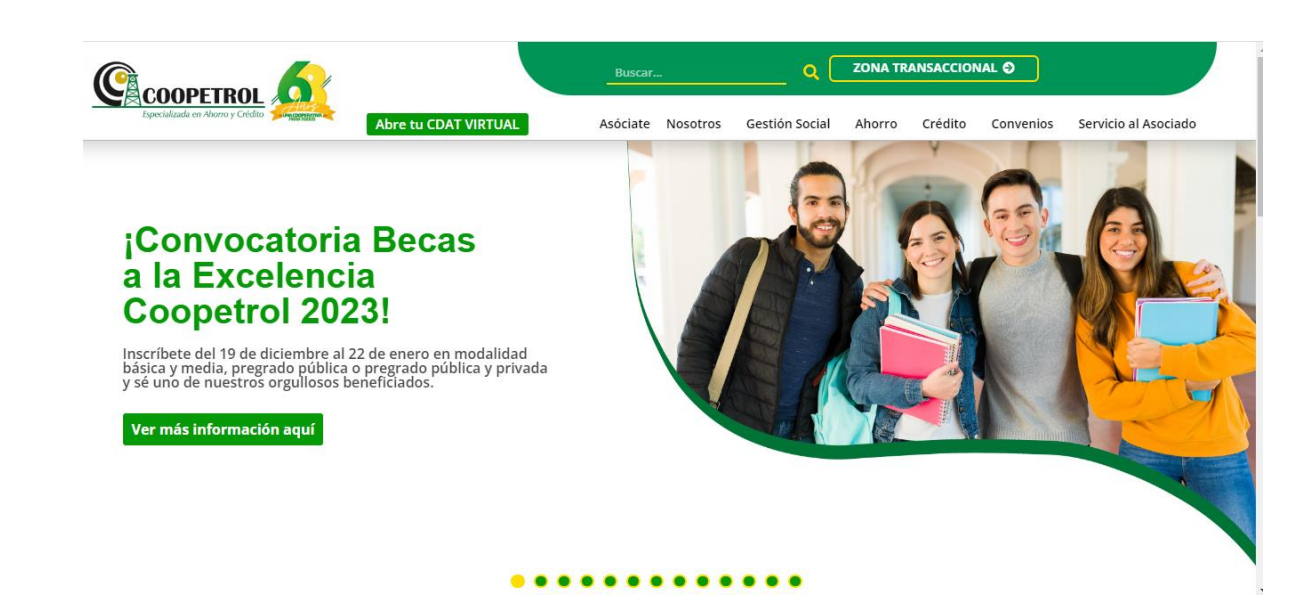

3.3 Dé clic en el botón "BÁSICA Y MEDIA".

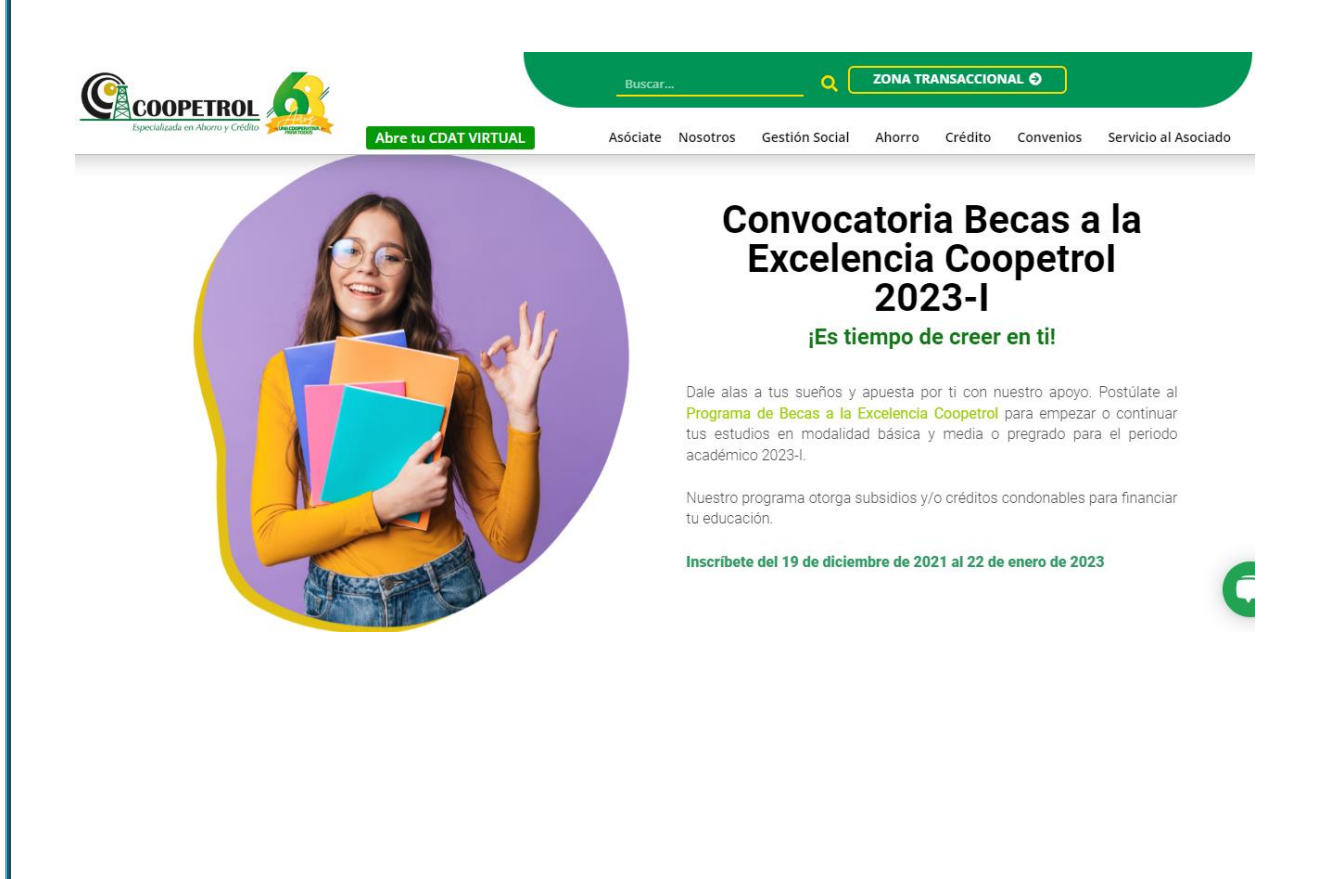

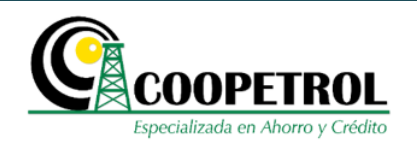

#### 3.4 Dé clic en el botón "Formulario".

| Proceso de Adjudicación de Becas                                           | Fecha                                                                                |
|----------------------------------------------------------------------------|--------------------------------------------------------------------------------------|
| Apertura de Inscripciones en la página web de Coopetrol www.coopetrol.coop | A partir del lunes 19 de diciembre de 2022<br>y hasta el domingo 22 de enero de 2023 |
| Preselección de postulados                                                 | Entre el 23 de enero y el 10 de febrero de 2023                                      |
| Publicación de los resultados preliminares en www.coopetrol.coop           | Desde el lunes 13 de febrero de 2023                                                 |
| Entrega de documentos por parte de los postulados preseleccionados         | Hasta el viernes 3 de marzo de 2023                                                  |
| Proceso de análisis de documentación y cumplimiento de requisitos          | A partir del lunes 6 de marzo de 2023                                                |
| Publicación de resultados definitivos                                      | A partir del lunes 27 de marzo de 2023                                               |
| Desembolso de las becas adjudicadas                                        | A partir del mes de mayo de 2022                                                     |
|                                                                            |                                                                                      |

# Instructivo Básica y Media

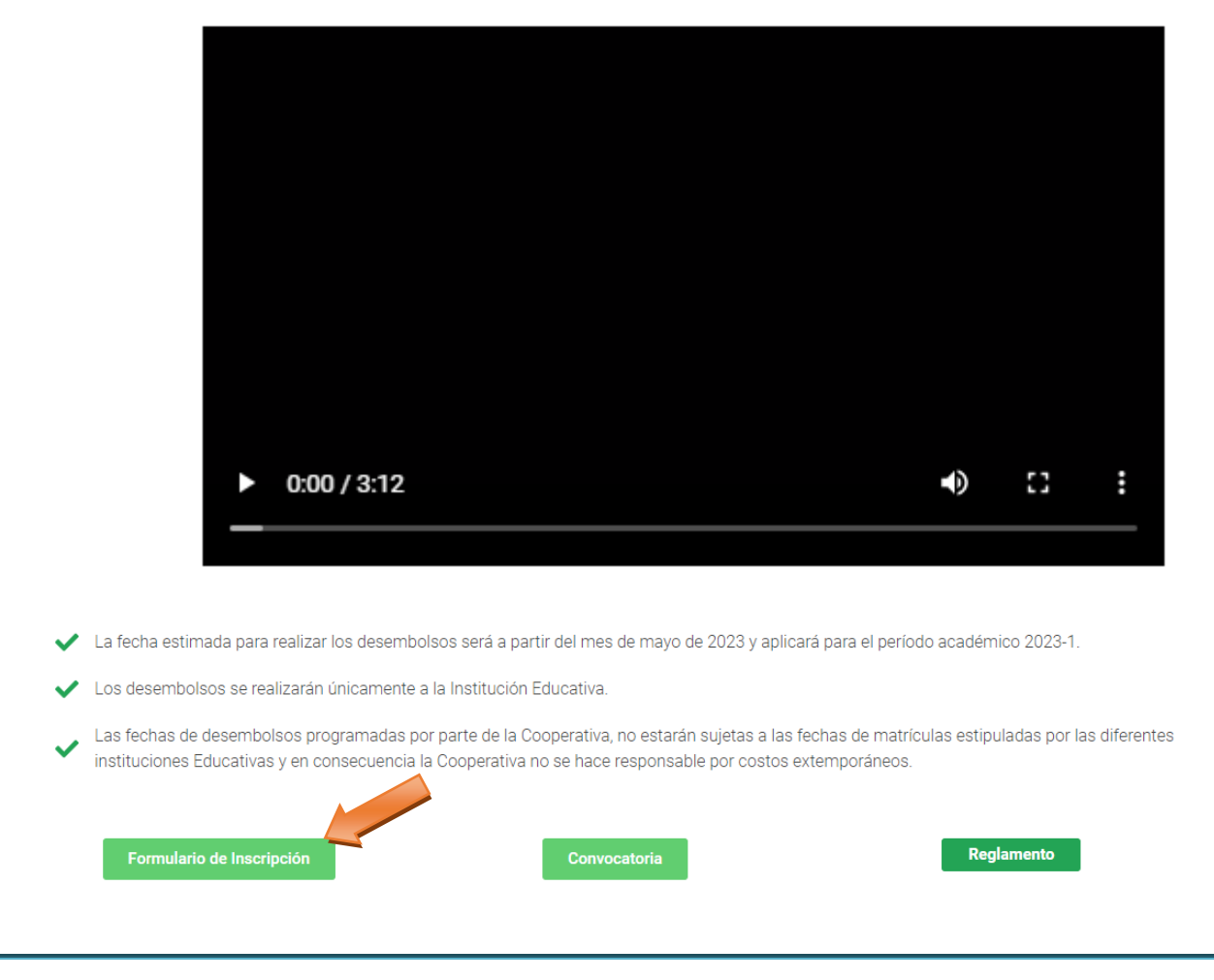

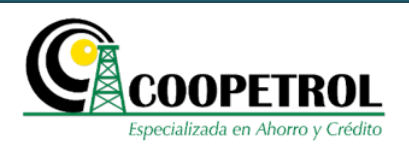

**3.5** Dé clic en el botón *"Aviso de privacidad y autorización para tratamiento de datos personales".* 

|           |    | COOPETROL<br>pecalizada en Ahorro y Crédito              | ersonas Empresas Conoce tu cooperativa Asóciate Agencia virtual PSE<br>s de Descuento Beneficios Sociales Temas de Interés Buscar Q |
|-----------|----|----------------------------------------------------------|----------------------------------------------------------------------------------------------------|
|           |    | INSCRIPCIÓ                                               | DN A BECAS                                                                                                    |
| ACOOP     | ۹, | Abrir formulario usando Codigo                           |                                                                                                    |
| TO A FOG  |    | 🕮 AVISO DE PRIVACIDAD Y AUTORIZACIÓN F                   | PARA TRATAMIENTO DE DATOS PERSONALES                                                                                                |
| INSCRI    |    | Correo electrónico del postulante                        |                                                                                                    |
|           |    | Seleccione el Programa                                   | Seleccione Programa                                                                                                    |
| solidaria |    | Seleccione el postulante al programa                     | Tipo postulante                                                                                                    |
| Super     |    | Indique el Ingreso mensual del núcleo familiar           |                                                                                                    |
| 2022      |    | Periodo a cursar                                         | Seleccione Periodo                                                                                                    |
| 59/1      |    | Ingrese el número de documento de identidad del Asociado |                                                                                                    |
|           |    | Q Co                                                     | nsultar                                                                                                    |

**3.6** Marque el recuadro de autorización del tratamiento y uso de datos personales, así como la consulta y reporte en centrales de riesgos. Dé clic en el botón *"Continuar"*.

| Co Ley<br>Utili<br>Se Tra<br>Se sur<br>Si sur<br>Si 107<br>Pe | SO DE PRIVACIDAD: La CAJA COOPERATIVA PETROLERA COOPETROL, declara que protege los datos personales suministrados por los titulares en virtud de lo dispuesto en la<br>e informa a êstos que los datos personales serán utilizados en los términos dados en la autorización por el titular del dato. 1) Los datos personales suministrados por el Titular serán<br>ados por LA COOPERATIVA para el desarrollo del objeto social de la COOPERATIVA, así como los fines previstos en el Manual Interno de Políticas y Procedimientos para el<br>amiento de patos Personales. 2) Los datos serán objeto de recolección, almacenamiento, uso y circulación interna de conformidad con lo previsio en el Manual Interno de Políticas y Procedimientos para el<br>amiento pod patos Personales. 2) Los datos serán objeto de recolección, almacenamiento, uso y circulación interna de conformidad con lo previsio en el Manual Interno de Políticas<br>ocedimientos para el tratamiento de Datos Personales. 3) El Responsable y Encargado del Tratamiento de los datos será CAJA COOPERATIVA PETROLERA COOPETROL. El<br>miento pod for Utarse directamente por CAJA COOPERATIVA PETROLERA COOPETROL, o por el tercero que esta determine. 4) Vigencia de los datos erisonales<br>instrador titular se mantendrán almacenados de acuerdo con lo dispuesto en el Manual Interno de Políticas y Procedimientos para el Tratamiento de Datos Personales. 1)<br>Titular y derecho a conocer, actualizar, rectificar, revocar, solicitar la supresión, presentar quejas y reclamos y demás derechos contenidos en la ley 1581 de 2012, Decreto<br>el derecho a conocer, actualizar, respecto de los datos suministrados. 6) El titular puede conocer el Manual Interno de Políticas y Procedimientos para el Tratamiento de<br>adverso y demás Decretos Reglamentarios, respecto de los datos suministrados. 6) El titular puede conocer el Manual Interno de Políticas y Procedimientos para el Tratamiento<br>Autoriza el tratamiento y uso de datos personales, así como la consulta y reporte en centrales de riesgos |  |
|---------------------------------------------------------------|----------------------------------------------------------------------------------------------------|--|
| Ing                                                           | Continuar                                                                                                    |  |
|                                                               |                                                                                                    |  |

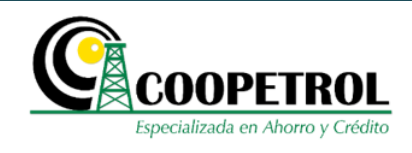

### **3.7** Diligencie los siguientes campos:

#### • Correo electrónico del postulante

En este campo escriba un correo electrónico en el cual el postulante al programa autoriza el envío de todas las notificaciones del proceso.

| (             |    | COOPETROL<br>Decalizada en Altorro y Crédeo<br>Productos Servicios Convenios | rsonas Empresas Conoce tu cooperativa Asóciate Agencia virtual PSE<br>s de Descuento Beneficios Sociales Temas de Interês Buscar Q |
|---------------|----|------------------------------------------------------------------------------|----------------------------------------------------------------------------------------------------|
|               | ٩, | INSCRIPCIĆ                                                                   | IN A BECAS                                                                                                    |
| TO A FOGACOOF |    | AVISO DE PRIVACIDAD Y AUTORIZACIÓN P                                         | ARA TRATAMIENTO DE CASONALES                                                                                                    |
| INSCRI        |    | Correo electrónico del postulante                                            | xxxx@xxxxx.uxx                                                                                                    |
|               |    | Seleccione el Programa                                                       | Seleccione Programa                                                                                                    |
| solidaria     |    | Seleccione el postulante al programa                                         | Tipo postulante                                                                                                    |
| Super         |    | Indique el Ingreso mensual del núcleo familiar                               |                                                                                                    |
| 0072          |    | Periodo a cursar                                                             | Seleccione Periodo                                                                                                    |
| 594           |    | Ingrese el número de documento de identidad del Asociado                     |                                                                                                    |
|               |    | Q. Cor                                                                       | nsultar                                                                                                    |

#### • Seleccione el programa:

En este campo seleccione el nombre del programa "Básica y Media".

| pecializada en Ahorro y Crédito          | Productos Servicios Convenios de Descuento Beneficios Sociales Temas de Interés Buscar Q |
|------------------------------------------|------------------------------------------------------------------------------------------|
|                                          | INSCRIPCIÓN A BECAS                                                                      |
| Abrir formulario usando Codigo           |                                                                                          |
| Correo electrónico del postulante        |                                                                                          |
| Seleccione el Programa                   | Seleccione Programa                                                                      |
| Seleccione el postulante al programa     | Seleccióne Programa                                                                      |
| Indique el Ingreso mensual del núcleo fa | miliar Pregrado Pública                                                                  |
| Periodo a cursar                         | Pregrado Pública y Privada (Condonable)                                                  |
| Ingrese el número de documento de ider   | ntidad del Asociado                                                                      |
|                                          | Q. Consultar                                                                             |

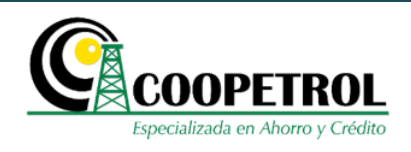

#### • Seleccione el postulante al programa

En este campo seleccione el parentesco que tiene el postulante con el Asociado, *se debe tener en cuenta si se encuentra activo en el programa Coopetrolito.* Si el postulante es el mismo Asociado seleccione la opción *"Asociado"*.

| (         | Especializada en Ahorro y Grédito                        | Personas         Empresas         Conoce tu cooperativa         Asóciate         Agencia virtual         PSE           enios de Descuento         Beneficios Sociales         Temas de Interés         Buscar         Q |
|-----------|----------------------------------------------------------|----------------------------------------------------------------------------------------------------|
| 9         | Q. Abrir formulario usando Codigo                        | CIÓN A BECAS                                                                                                    |
| A FOGACOC | AVISO DE PRIVACIDAD Y AUTORIZACIO                        | ÓN PARA TRATAMIENTO DE DATOS PERSONALES                                                                                                    |
| INSCR110  | Correo electrónico del postulante                        | xxxx@xxxx.xxx                                                                                                    |
|           | Seleccione el Programa                                   | Básica y Media                                                                                                    |
| 100Line   | Seleccione el postulante al programa                     | Tipo postulante                                                                                                    |
|           | Indique el Ingreso mensual del núcleo familiar           | Tipo postulante                                                                                                    |
|           | Deviado o ouveror                                        | Asociado                                                                                                    |
|           | Periodo a cursar                                         | Hijo (No Coopetrolito)                                                                                                    |
|           | Ingrese el número de documento de identidad del Asociado | Hijo (Coopetrolito)                                                                                                    |
|           |                                                          | Hermano Coopetrolito                                                                                                    |
|           |                                                          | Voir Hermano No Cooperfolito                                                                                                    |
|           | 🖕 Llámanos                                               | Relation Cooperform                                                                                                    |
|           | Asesoría personalizada                                   | Cónyuge o compañera(o) permanente                                                                                                    |

#### • Indique el Ingreso mensual del núcleo familiar

En este campo indique en pesos colombianos la sumatoria de los ingresos mensuales de **todas** las personas que componen el núcleo familiar del postulante al programa.

|            |    | COOPETROL<br>Especializada en Ahorro y Crédito           | ) DE POSTULACIÓN<br>ÁSICA Y MEDIA 2023                                                                                               |
|------------|----|----------------------------------------------------------|----------------------------------------------------------------------------------------------------|
|            |    | COOPETROL<br>pecializada en Altorro y Cividas            | ersonas Empresas Conoce tu cooperativa Asóciate Agencia virtual PSE<br>as de Descuento Beneficios Sociales Temas de Interés Buscar Q |
| 000        | ۹, | Abrir formulario usando Codigo                           | ÓN A BECAS                                                                                                    |
| 0 A FOGA   |    | 🕮 AVISO DE PRIVACIDAD Y AUTORIZACIÓN F                   | PARA TRATAMIENTO DE DATOS PERSONALES                                                                                                 |
| INSCRIT    |    | Correo electrónico del postulante                        | x00Cx000X@x000X                                                                                                    |
|            |    | Seleccione el Programa                                   | Básica y Media                                                                                                    |
| olidaria   |    | Seleccione el postulante al programa                     | Hijo (Coopetrolito)                                                                                                    |
| Supers     |    | Indique el Ingreso mensual del núcleo familiar           | 1 <mark>53.000.000</mark>                                                                                                    |
| 292<br>292 |    | Periodo a cursar                                         | Seleccione Periodo                                                                                                    |
| 1406       |    | Ingrese el número de documento de identidad del Asociado |                                                                                                    |
|            |    | Q Co                                                     | nsultar                                                                                                    |

#### • Periodo a cursar

En este campo seleccione el grado para el cual el postulante solicita el subsidio. Tenga en cuenta que esta lista desplegable contempla desde primero de primaria a grado once de bachillerato.

|           | Especializada en Ahorro y Crédiu                         | Personas         Empresas         Conoce tu cooperativa         Asóciate         Agencia virtual         PSE           nios de Descuento         Beneficios Sociales         Temas de Interés         Buscar         Q |
|-----------|----------------------------------------------------------|----------------------------------------------------------------------------------------------------|
|           | INSCRIP                                                  | CIÓN A BECAS                                                                                                    |
| ACOOP     | Q. Abrir formulario usando Codigo                        |                                                                                                    |
| TO A FOGJ | 💷 AVISO DE PRIVACIDAD Y AUTORIZACIÓ                      | N PARA TRATAMIENTO DE DATOS PERSONALES                                                                                                    |
| INSCRI    | Correo electrónico del postulante                        | 000x@0000C00x                                                                                                    |
|           | Seleccione el Programa                                   | Básica y Media                                                                                                    |
| solidaria | Seleccione el postulante al programa                     | Hijo (Coopetrolito)                                                                                                    |
| Super     | Indique el Ingreso mensual del núcleo familiar           | \$3.000.000                                                                                                    |
| 2007      | Periodo a cursar                                         | Seleccione Periodo                                                                                                    |
| 5M        | Ingrese el número de documento de identidad del Asociado | Seleccione Periodo                                                                                                    |
|           | <u>م</u>                                                 | Con: 2 <sup>2</sup>                                                                                                    |
|           | 📞 Llámanos                                               | 33                                                                                                    |
|           | Asesoría personalizada                                   | 5 <sup>2</sup>                                                                                                    |
|           | Chatea con nosotros                                      | 7°                                                                                                    |

Una vez seleccione el grado a cursar se debe habilitar el campo "Nota promedio del último grado cursado" (el inmediatamente anterior).

|            | <b>COOPETROL</b><br>Especializada en Ahorro y Crédito | INSTRUCTIVO DE POSTULACIÓN<br>PROGRAMA BÁSICA Y MEDIA 2023                                                                                                    |
|------------|-------------------------------------------------------|----------------------------------------------------------------------------------------------------|
| C          | Epecializada en Altorro y Crédito                     | Personas         Empresas         Conoce tu cooperativa         Asóciate         Agencia virtual         PSE           Productos         Servicios         Convenios de Descuento         Beneficios         Sociales         Temas de Interés         Buscar         Q |
|            | Abrie formulario usando Codino                        | INSCRIPCIÓN A BECAS                                                                                                    |
| OGACOOP    |                                                       |                                                                                                    |
| CRITO A I  | Corres electrónico del postulante                     |                                                                                                    |
| SNI        | Correo electronico del postulante                     |                                                                                                    |
|            | Seleccione el Programa                                |                                                                                                    |
| solidari   | Seleccione el postulante al programa                  | Hijo (Coopetrolito)                                                                                                    |
| Super      | Indique el Ingreso mensual del núcleo                 | familiar \$3.000.000                                                                                                    |
| 294<br>294 | Periodo a cursar                                      |                                                                                                    |
| 594        | Nota promedio del ultimo grado cursad                 |                                                                                                    |
|            | Ingrese el número de documento de id                  | entidad del Asociado                                                                                                    |
|            |                                                       | Q Consultar                                                                                                    |

#### • Nota promedio del último grado cursado

En este campo indique la nota promedio obtenida por el postulante, en el último grado cursado.

Tenga en cuenta que la nota a ingresar, debe ser una nota numérica de cero (0.0) a cinco (5.0).

Si el método de calificación de la institución educativa está en una escala diferente se debe realizar la conversión de la nota a escala de cero (0.0) a cinco (5.0).

Si el método de calificación es cualitativo, se debe consultar con la Institución Educativa la equivalencia numérica de la nota.

VIGILADO

| Esp       | DOOPETROL<br>pecializada en Ahorro y Crédito    | INSTRUCTIVO DE POSTULACIÓN<br>PROGRAMA BÁSICA Y MEDIA 2023                                                                                                    |
|-----------|-------------------------------------------------|----------------------------------------------------------------------------------------------------|
| C         | COOPETROL<br>Especializada en Alterro y Grédito | Personas         Empresas         Conoce tu cooperativa         Asóciate         Agencia virtual         PSE           Productos         Servicios         Convenios de Descuento         Beneficios         Sociales         Temas de Interês         Buscar         Q |
| POGACOOP  | Q Abrir formulario usando Codigo                |                                                                                                    |
| escrito A | Correo electrónico del postulante               | xxxx@xxxx.xxx                                                                                                    |
| 41        | Seleccione el Programa                          | Básica y Media                                                                                                    |
| solidaria | Seleccione el postulante al progr               | ma Hijo (Coopetrolito)                                                                                                    |
| Super     | Indique el Ingreso mensual del n                | cleo familiar \$3.000.000                                                                                                    |
| 007       | Periodo a cursar                                |                                                                                                    |
| MGR       | Nota promedio del ultimo grado o                | ırsado                                                                                                    |
|           | Ingrese el número de documento                  | de identidad del Asociado                                                                                                    |
|           |                                                 | Q Consultar                                                                                                    |

### • Ingrese el número de documento de identidad del Asociado

VIGILADO

En este campo indique el número de identificación del **Asociado** a través del cual se va a presentar el postulante.

Tenga en cuenta que el Asociado debe estar activo, con una antigüedad mínima de 12 meses y que se encuentre al día en sus obligaciones.

| Abrir formulario usando Codigo       | INSCRI                           | PCION A BECAS                            |
|--------------------------------------|----------------------------------|------------------------------------------|
|                                      | AVISO DE PRIVACIDAD Y AUTORIZACI | IÓN PARA TRATAMIENTO DE DATOS PERSONALES |
| Correo electrónico del postulante    |                                  | xxxxx@xxxxx.xxx                          |
| Seleccione el Programa               |                                  | Básica y Media 🗸                         |
| Seleccione el postulante al programa | a                                | Hijo (Coopetrolito)                      |
| Indique el Ingreso mensual del núcle | o familiar                       | \$3.000.000                              |
| Periodo a cursar                     |                                  | 1°                                       |
| Nota promedio del ultimo grado curs  | ado                              | 3,5                                      |
| Ingrese el número de documento de    | identidad del Asociado           | 1.111.111.111                            |
|                                      | ٩                                | 2 Consultar                              |
|                                      | <i>"</i>                         |                                          |

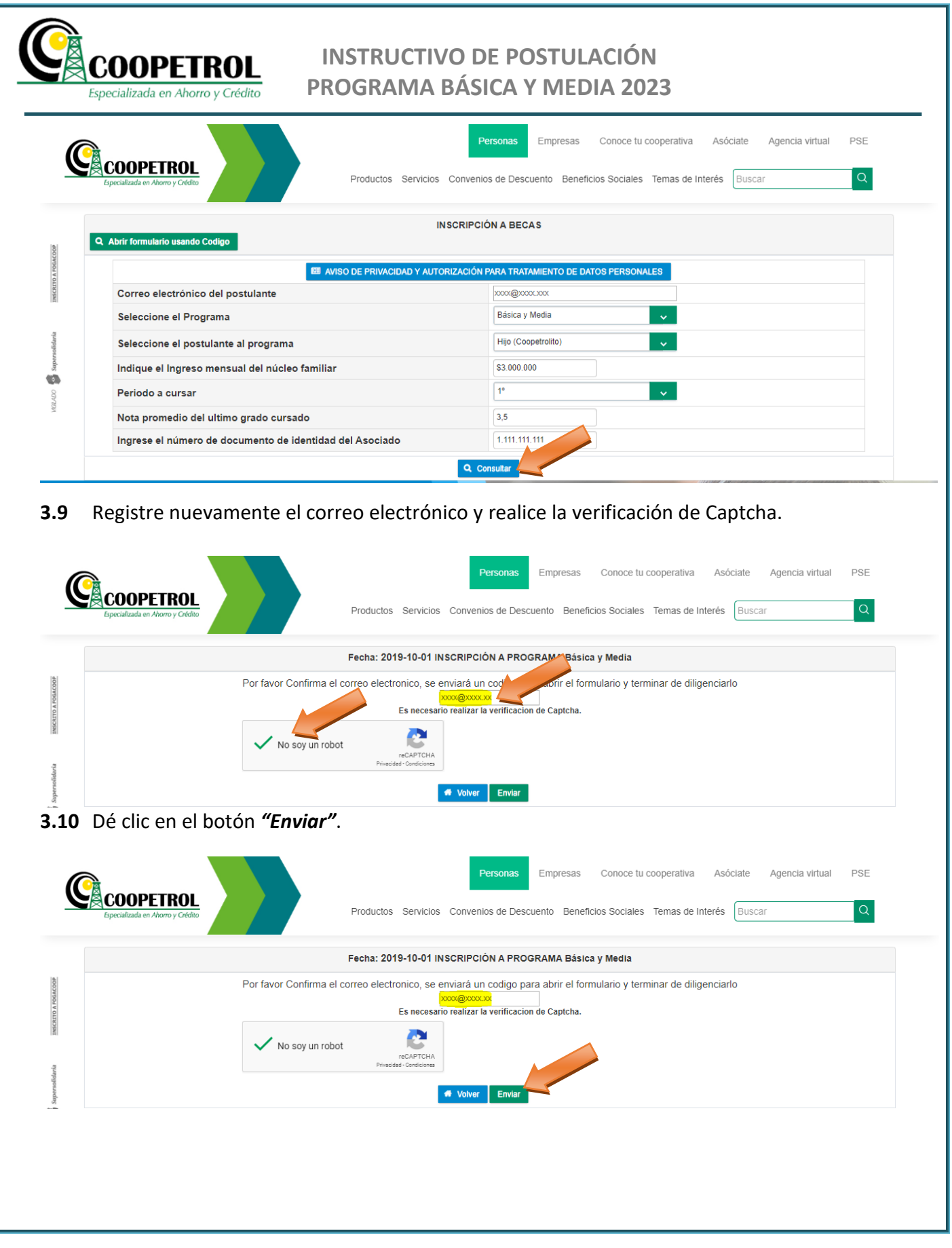

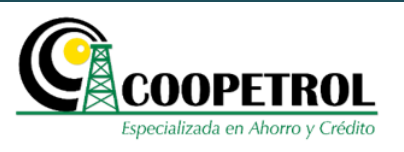

**3.11** Si el asociado a través del cual se realiza la postulación NO cumple con las condiciones establecidas, se generará un aviso indicando que no es posible continuar con el proceso. En caso de tener alguna inquietud o comuníquese a la línea de atención al Asociado o diríjase a su Agencia o Punto de Atención más cercana.

|                  | Personas Empresas Conoce tu cooperativa As<br>Especializada en Ahorro y Crédito<br>Productos Servicios Convenios de Descuento Beneficios Sociales Temas de Interés         | óciate A<br>Buscar | Agencia virtual PSE                                                                                                    |
|------------------|----------------------------------------------------------------------------------------------------|--------------------|----------------------------------------------------------------------------------------------------|
| CRITO A FOGACOOP | No se cumple con los términos y condiciones establecidos para la postulación, por tal motivo no es posible cont     INSCRIPCIÓN A BECAS     Abrir formulario usando Codigo | ir uar con         | No se cumple con los términos<br>y condiciones establecidos<br>para la postulación, por tal<br>motivo no es posible continuar<br>con el proceso |

3.12 Si el asociado a través del cual se realiza la postulación cumple con las condiciones establecidas, se generará un aviso indicando que se ha enviado al correo electrónico registrado un código de seguridad para ingresar al formulario.
 Tenga en cuenta que este código es temporal y se desactivará una vez se envíe el formulario de postulación.

Dé clic en el botón "Ingresar Código".

|                 | COOPETI<br>Especializada en Ahorro | Personas Empresas Conoce tu cooperativa<br>ROL<br>Productos Servicios Convenios de Descuento Beneficios Sociales Temas de Inte                                                                                                    | Asóciate Age<br>erés Buscar | encia virtual PSE                                               |   |
|-----------------|------------------------------------|----------------------------------------------------------------------------------------------------|-----------------------------|-----------------------------------------------------------------|---|
| COOP            |                                    | se genero un codigo de seguridad para abrir el formulario                                                                                                    |                             | se genero un codigo de<br>seguridad para abrir el<br>formulario | × |
| INSCRITO A POGA |                                    | Fecha: 2019-10-01 INSCRIPCIÓN A PROCEAMA Básica y Media<br>se envió un codigo de ingreso al correo registrado, para continuar el formulario en ingrese el codigo, en cualquier momento pue<br>formulario haciendo click en el proceso de volver<br>Q Ingresar Codigo Volver | ede volver a abrir el       |                                                                 |   |

**3.13** Indique nuevamente el correo electrónico registrado y el código que le fue enviado. Dé clic en el botón *"Consultar"*.

| 2GACDOP      | COOPETROL<br>Especializada en Ahorro y Crédito               |
|--------------|--------------------------------------------------------------|
| INSCRITO A P | INGRESO AL FORMULARIO USANDO CODIGO                          |
| solidaria    | Correo electrónico registrado xxx@xxxxxxx<br>Código xx1x1x1X |
| Super        | Q Consultar                                                  |
|              |                                                              |
|              |                                                              |

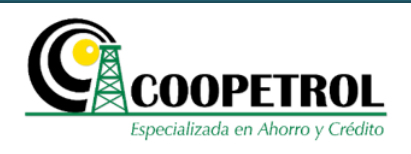

**3.14** Una vez se habilite el formulario se debe diligenciar toda la información solicitada. Todos los campos son obligatorios.

3.14.1 En la sección *"Información personal del postulante"* registre la siguiente información:

### • Nombres completos:

Este campo corresponde a los nombres completos del postulante al programa.

| CODIGO DE REGIS          | TRO - puedes copiar el coc | lige n lugar seguro y utilizar | lo poste | eriormente para abrir e | el formula | rio, para revelar | presiona ( | +)>         |
|--------------------------|----------------------------|--------------------------------|----------|-------------------------|------------|-------------------|------------|-------------|
|                          | <u> </u>                   | INFORMACION PERSONA            | L DEL I  | POSTULANTE              |            |                   |            |             |
| Nombres completos        |                            |                                | Apellid  | os completos            |            |                   |            |             |
| Tipo documento           | Seleccione Tipo Docu       | imento 🧹                       | N        | lo. Documento           |            |                   |            |             |
| Tipo de postulante       |                            |                                | H        | Hijo (No Coopetrolito)  |            |                   |            |             |
| Estado civil             | Seleccione Estado Civil 🗸  | Edad                           |          |                         | Fecha      | de Nacimiento     |            |             |
| Dirección de residencia  |                            | Departamento de residencia     |          | •                       | Ciudad     | de residencia     |            |             |
| Teléfono de contacto 1   |                            | Teléfono de contacto 2         |          |                         | E-mail     |                   | XXXX@X     | XXX.XXX     |
| Situación laboral actual | Seleccione                 | Situación labora               |          | Ingreso mensual núo     | leo famil  | iar               |            | \$3 000 000 |

### • Apellidos completos

Este campo corresponde a los apellidos completos del postulante al programa.

| CODIGO DE REGIS                     | TRO - puedes copiar el  | codigo en un lugar   | seguro y utilizarlo p      | osteriormente para abrir | r el formulario, para revelz | siona (+)>    |  |
|-------------------------------------|-------------------------|----------------------|----------------------------|--------------------------|------------------------------|---------------|--|
|                                     |                         | INFORMA              | ACIÓN PERSONAL D           | EL POSTULANTE            |                              |               |  |
| Nombres completos                   |                         |                      | Ape                        | ellidos completos        |                              |               |  |
| Tipo documento                      | Seleccione Tipo         | Documento 🗸          |                            | No. Documento            |                              |               |  |
| Tipo de postulante                  |                         |                      |                            | Hijo (No Coopetrolito)   | )                            |               |  |
| Estado civil Sel                    | Seleccione Estado Civil | Edad                 |                            |                          | Fecha de Nacimiento          |               |  |
| Dirección de residencia             | ción de residencia      |                      | Departamento de residencia |                          | Ciudad de residencia         |               |  |
| Teléfono de contacto 1              |                         | Teléfono de          | eléfono de contacto 2      |                          | E-mail                       | XXXX@XXXX.XXX |  |
| Situación laboral actual Seleccione |                         | one Situación labora | Situación labora           |                          | úcleo familiar               | \$3.000.00    |  |

• Tipo documento

Este Documento es Propiedad de Coopetrol y es Prohibida su Reproducción Parcial o Total. Las Versiones Vigentes y Aprobadas Están Publicadas en la Red Interna de la Cooperativa.

NSCRITO A FOGACOO

1

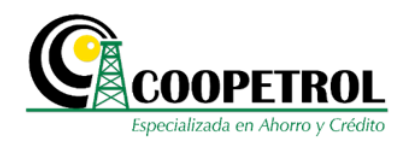

Se debe seleccionar de la lista desplegable el tipo de documento del postulante al programa:

| C.C. | Cedula de ciudadanía                    |
|------|-----------------------------------------|
| C.E. | Cedula de extranjería                   |
| NUIP | Número único de identificación personal |
| T.I. | Número de tarjeta de identidad          |

|                         |             | . INF                      | ORMACIÓN PERSONAL E | DEL POSTULANTE         |                      | , |
|-------------------------|-------------|----------------------------|---------------------|------------------------|----------------------|---|
| Nombres completos       |             |                            | Ap                  | ellidos completos      |                      |   |
| Tipo documento          | Se          | eleccione Tipo Documento 🗸 |                     | No. Documento          |                      |   |
| Tipo de postulante      | Se          | eleccione Tipo Documento   |                     | Hijo (No Coopetrolito) |                      |   |
| Estado civil            | Seleccio C. | с.                         |                     |                        | Fecha de Nacimiento  | • |
| Dirección de residencia | C.          | E.                         | nento de residencia | -                      | Ciudad de residencia | 1 |
| Teléfono de contacto 1  | т.          | -                          | de contacto 2       |                        | E-mail               |   |

#### No. Documento

En este campo indique el número de documento de identidad del postulante.

| CODIGO DE REGISTRO - puedes copiar el codigo en un lugar seguro y utilizarlo posteriormente para abrir el formulario, para revelar presiona (+)> |                  |               |                          |       |                        |                      |               |  |  |  |
|----------------------------------------------------------------------------------------------------|------------------|---------------|--------------------------|-------|------------------------|----------------------|---------------|--|--|--|
|                                                                                                    |                  |               | INFORMACIÓN PERSON       | AL DE | L POSTULANTE           | _                    | $\rightarrow$ |  |  |  |
| Nombres completos                                                                                                    |                  |               |                          | Apel  | lidos completos        |                      |               |  |  |  |
| Tipo documento                                                                                                    | Selecci          | one Tipo Docu | mento 🧹                  |       | No. Documento          |                      |               |  |  |  |
| Tipo de postulante                                                                                                    |                  |               |                          |       | Hijo (No Coopetrolito) |                      |               |  |  |  |
| Estado civil                                                                                                    | Seleccione Estad | lo Civil 🗸    | Edad                     |       |                        | Fecha de Nacimiento  |               |  |  |  |
| Dirección de residencia                                                                                                    |                  |               | Departamento de residenc | ia    | -                      | Ciudad de residencia |               |  |  |  |
| Teléfono de contacto 1                                                                                                    |                  |               | Teléfono de contacto 2   |       |                        | E-mail               | XXXX@XXXX.XXX |  |  |  |
| Situación laboral actual                                                                                                    |                  | Seleccione    | Situación laboral        |       | Ingreso mensual nú     | cleo familiar        | \$3 000 000   |  |  |  |

#### Tipo de postulante •

Este campo trae de manera automática el tipo de postulante seleccionado en las preguntas previas al formulario. Este campo no es modificable.

> Este Documento es Propiedad de Coopetrol y es Prohibida su Reproducción Parcial o Total. Las Versiones Vigentes y Aprobadas Están Publicadas en la Red Interna de la Cooperativa.

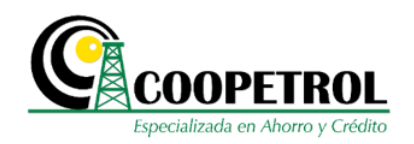

#### Fecha: 2019-10-01 INSCRIPCIÓN A PROGRAMA Básica y Media

|                          |                 |                  | INFORMACION PERSONA        | L DEI | L POSTULANTE           |                                           |               |  |  |
|--------------------------|-----------------|------------------|----------------------------|-------|------------------------|-------------------------------------------|---------------|--|--|
| Nombres completos        |                 |                  |                            | Apell | idos completos         |                                           |               |  |  |
| Tipo documento           | Selec           | cione Tipo Docur | mento 🧹                    |       | No. Documento          |                                           |               |  |  |
| Tipo de postulante       |                 |                  |                            |       | Hijo (No Coopetrolito) |                                           |               |  |  |
| Estado civil             | Seleccione Esta | ado Civil 🗸      | Edad                       |       |                        | Fecha de Nacimiento                       |               |  |  |
| Dirección de residencia  |                 |                  | Departamento de residencia |       | •                      | Ciudad de residencia                      |               |  |  |
| Teléfono de contacto 1   |                 |                  | Teléfono de contacto 2     |       |                        | E-mail                                    | XXXX@XXXX.XXX |  |  |
| Situación laboral actual |                 | Seleccione S     | Situación laboral 🗸        |       | Ingreso mensual núo    | greso mensual núcleo familiar \$3.000.000 |               |  |  |

#### • Estado civil

En este campo seleccione el estado civil del postulante. Para menores de edad seleccione la opción "No aplica".

|                          |                             | INFORMACIÓN PERSONAL D     | EL POSTULANTE          | -                    |             |
|--------------------------|-----------------------------|----------------------------|------------------------|----------------------|-------------|
| Nombres completos        |                             | Ape                        | llidos completos       |                      |             |
| Tipo documento           | Seleccione Tipo I           | Documento                  | No. Documento          |                      |             |
| Tipo de postulante       |                             |                            | Hijo (No Coopetrolito) |                      |             |
| Estado civil             | Seleccione Estado Civi      | dad                        |                        | Fecha de Nacimiento  |             |
| Dirección de residencia  | Seleccione Estado Civil     | Departamento de residencia | -                      | Ciudad de residencia |             |
| Teléfono de contacto 1   | Casado(a)                   | Teléfono de contacto 2     |                        | XXXX@XXXX.XXX        |             |
| Situación laboral actual | Soltero(a)<br>Divorciado(a) | Situación laboral 🗸        | Ingreso mensual núc    | leo familiar         | \$3.000.000 |
|                          | Malda Liber                 |                            |                        |                      |             |

#### Edad

En este campo indique en números la edad del postulante.

|                                                        |                 |                | INFORMACION PERSONAL       | DEL POSTULANTE     |                | I                                 |               |  |  |
|--------------------------------------------------------|-----------------|----------------|----------------------------|--------------------|----------------|-----------------------------------|---------------|--|--|
| Nombres completos                                      |                 |                | A                          | pellidos completos |                |                                   |               |  |  |
| Tipo documento                                         | Seleco          | ione Tipo Docu | mento 🧹                    | No. 🔽 mento        |                |                                   |               |  |  |
| Tipo de postulante                                     |                 |                |                            | No Coopetrolito    | )              |                                   |               |  |  |
| Estado civil                                           | Seleccione Esta | do Civil 🗸     | Edad                       |                    | Fecha d        | e Nacimiento                      |               |  |  |
| Dirección de residencia                                |                 |                | Departamento de residencia |                    | Ciudad de resi |                                   | ia 📃          |  |  |
| Teléfono de contacto 1                                 |                 |                | Teléfono de contacto 2     |                    | E-mail         |                                   | XXXX@XXXX.XXX |  |  |
| Situación laboral actual Seleccione Situación labora 🧹 |                 |                |                            |                    |                | nsual núcleo familiar \$3.000.000 |               |  |  |
|                                                        |                 |                | 🖺 Guardar 🌩 conti          | inuar 🏘 Salir      |                |                                   |               |  |  |

Este Documento es Propiedad de Coopetrol y es Prohibida su Reproducción Parcial o Total. Las Versiones Vigentes y Aprobadas Están Publicadas en la Red Interna de la Cooperativa.

ESCRITO A FOGACOOF

(0)

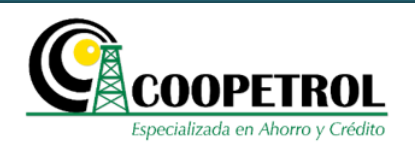

En este campo seleccione en el calendario, el año, mes y día de nacimiento del postulante.

| Nombres completos       Apellidos completos         Tipo documento       Seleccione Tipo Documento         Tipo de postulante       No. Documento         Tipo de postulante       Hijo (No Coopetrolito)         Estado civil       Seleccione Estado Civil         Seleccione Estado Civil       Edad         Dirección de residencia       Departamento de residencia         Teléfono de contacto 1       Teléfono de contacto 2         Dirección te residencia       Su Mo Tu We Th | Apellidos completos         Tipo documento       Seleccione Tipo Documenta       No. Documento         Tipo de postulante       Hijo (No Coopetrolito)         Estado civil       Seleccione Estado Civil       Edad       Fecha de Nacimiento         Dirección de residencia       Departamento de residencia       Ciudad de residencia       Su Mo Tu We Th Fr         Situación laboral actual       Seleccione Situación laboral       Ingreso mensual núcleo familiar       2 3 4 5 6 7                     | Nombres completos       Apellidos completos         Tipo documento       Seleccione Tipo Documento       No. Documento         Tipo de postulante       Hijo (No Coopetrolito)       Tipo de postulante         Estado civil       Seleccione Estado Civil       Edad       Fecha de Nacimiento         Dirección de residencia       Departamento de residencia       Ciudad de residencia       April 1989         Teléfono de contacto 1       Teléfono de contacto 2       E-mail       Su Mo Tu We Th Fri         Situación laboral actual       Seleccione Situación labora       Ingreso mensual núcleo familiar       2 3 4 5 6         9 10 11 12 13 1       16 17 18 19 20 2       16 17 18 19 20 2       16 17 18 19 20 2                                                                                                    |                                                                                   |                                            |                | INFORMACIÓN PERSONAL       | DEL POSTULANTE         |                      |    |     |    |      |    |    |
|----------------------------------------------------------------------------------------------------|----------------------------------------------------------------------------------------------------|----------------------------------------------------------------------------------------------------|-----------------------------------------------------------------------------------|--------------------------------------------|----------------|----------------------------|------------------------|----------------------|----|-----|----|------|----|----|
| Tipo documento       Seleccione Tipo Documento       No. Documento         Tipo de postulante       Hijo (No Coopetrolito)         Estado civil       Seleccione Estado Civil       Edad         Dirección de residencia       Departamento de residencia       Ciudad de residencia         Teléfono de contacto 1       Teléfono de contacto 2       E-mail       Su Mo Tu We Th                                                                                                    | Tipo documento       Seleccione Tipo Documento       No. Documento         Tipo de postulante       Hijo (No Coopetrolito)         Estado civil       Seleccione Estado Civil       Edad         Dirección de residencia       Departamento de residencia       Fecha de Nacimiento         Ciudad de residencia       Our Teléfono de contacto 2       E-mail       Su Mo Tu We Th Fr         Situación laboral actual       Seleccione Situación laboral       Ingreso mensual núcleo familiar       2 3 4 5 6 7 | Tipo documento       Seleccione Tipo Documenta       No. Documento         Tipo de postulante       Hijo (No Coopetrolito)         Estado civil       Seleccione Estado Civit       Edad         Dirección de residencia       Departamento de residencia       Ciudad de residencia         Teléfono de contacto 1       Teléfono de contacto 2       E-mail         Situación laboral actual       Seleccione Situación labora       Ingreso mensual núcleo familiar         2       3       4       5         9       101       12       13         16       17       18       9       0                                                                                                    | Nombres completos                                                                 | (                                          |                | A                          | pellidos completos     |                      |    |     |    |      |    | _  |
| Hijo (No Coopetrolito)         Estado civil       Seleccione Estado Civil v       Edad       Fecha de Nacimiento         Dirección de residencia       Departamento de residencia       Cludad de residencia       Image: Apr v 1989         Teléfono de contacto 1       Teléfono de contacto 2       E-mail       Su Mo Tu We Th                                                                                                    | Hijo (No Coopetrolito)         Hijo (No Coopetrolito)         Estado civil       Seleccione Estado Civit       Edad       Fecha de Nacimiento         Dirección de residencia       Departamento de residencia       Ciudad de residencia       Image: Ciudad de residencia         Teléfono de contacto 1       Teléfono de contacto 2       E-mail       Su Mo Tu We Th Fr         Situación laboral actual       Seleccione Situación laboral       Ingreso mensual núcleo familiar       2 3 4 5 6 7           | Hijo (No Coopetrolito)         Estado civil       Seleccione Estado Civil       Edad       Fecha de Nacimiento         Dirección de residencia       Departamento de residencia <ul> <li>Ciudad de residencia</li> <li>Teléfono de contacto 2</li> <li>E-mail</li> <li>Seleccione Situación labora</li> <li>Seleccione Situación labora</li> <li>Ingreso mensual núcleo familiar</li> <li>2 3 4 5 6</li> <li>9 10 11 12 13 1</li> <li>16 17 18 19 20 2</li> </ul>                                                                                                    | Tipo documento                                                                    | Selecc                                     | ione Tipo Docu | mento 🧹                    | No. Documento          |                      |    |     |    |      |    |    |
| Estado civil       Seleccione Estado Civil       Edad       Fecha de Nacimiento         Dirección de residencia       Departamento de residencia       Ciudad de residencia         Teléfono de contacto 1       Teléfono de contacto 2       E-mail                                                                                                    | Estado civil Seleccione Estado Civil Edad Fecha de Nacimiento<br>Dirección de residencia Departamento de residencia Ciudad de residencia<br>Teléfono de contacto 1 Teléfono de contacto 2 E-mail Su Mo Tu We Th Fr<br>Situación laboral actual Seleccione Situación labora V Ingreso mensual núcleo familiar 2 3 4 5 6 7<br>9 10 11 12 13 14                                                                                                    | Estado civil       Seleccione Estado Civil       Edad       Fecha de Nacimiento         Dirección de residencia       Departamento de residencia       Ciudad de residencia       Image: Ciudad de residencia         Teléfono de contacto 1       Teléfono de contacto 2       E-mail       Su Mo Tu We Th Fi         Situación laboral actual       Seleccione Situación labora       Ingreso mensual núcleo familiar       2 3 4 5 6         9 10 11 12 13 1       16 17 18 19 20 2       16 17 18 19 20 2       16 17 18 19 20 2                                                                                                    | Tipo de postulante                                                                |                                            |                |                            | Hijo (No Coopetrolito) |                      |    |     |    |      |    |    |
| Dirección de residencia Departamento de residencia Ciudad de residencia Su Mo Tu We Th                                                                                                    | Dirección de residencia Departamento de residencia Ciudad de residencia Su Mo Tu We Th Fr<br>Teléfono de contacto 1 Teléfono de contacto 2 E-mail Su Mo Tu We Th Fr<br>Situación laboral actual Seleccione Situación labora V Ingreso mensual núcleo familiar 2 3 4 5 6 7<br>9 10 11 12 13 14                                                                                                    | Dirección de residencia                                                                                                    | Estado civil                                                                      | Seleccione Esta                            | do Civil 🗸     | Edad                       |                        | Fecha de Nacimiento  |    |     |    | -    |    |    |
| Teléfono de contacto 2 E-mail Su Mo Tu We Th                                                                                                    | Teléfono de contacto 1 Teléfono de contacto 2 E-mail Su Mo Tu We Th Fr<br>Situación laboral actual Seleccione Situación labora V Ingreso mensual núcleo familiar 2 3 4 5 6 7<br>9 10 11 12 13 14                                                                                                    | Teléfono de contacto 1       Teléfono de contacto 2       E-mail       Su       Mo       Tu       We       Th       F         Situación laboral actual       Seleccione Situación laboral -       Ingreso mensual núcleo familiar       2       3       4       5       6         9       10       11       12       13       1       16       17       18       19       0       2       2       2       2       2       2       2       3       4       5       6       10       11       12       13       11       12       13       11       12       13       11       16       17       18       19       0       2       2       2       2       2       2       2       2       3       4       5       6       11       12       13       11       12       13       11       16       17       18       19       0       2       2       2       2       2       2       2       2       2       2       3       14       15       17       18       19       0       2       2       2       2       2       2       2       2       2       2       3<                                                                                                    | Dirección de residencia                                                           |                                            |                | Departamento de residencia | -                      | Ciudad de residencia | 0  | Apr |    | ▼ 19 | 39 | ٠  |
|                                                                                                    | Situación laboral actual Seleccione Situación labora V Ingreso mensual núcleo familiar 2 3 4 5 6 7<br>B Guarder Seleccione (1 2 3 4 5 6 7 9 10 11 12 13 14                                                                                                    | Situación laboral actual         Seleccione Situación labora         Ingreso mensual núcleo familiar         2         3         4         5         6           Situación laboral actual         Seleccione Situación labora         Ingreso mensual núcleo familiar         2         3         4         5         6           Situación laboral actual         Seleccione Situación labora         Ingreso mensual núcleo familiar         2         3         4         5         6           Situación laboral actual         Seleccione Situación labora         Ingreso mensual núcleo familiar         2         3         4         5         6           Situación laboral         Ingreso mensual núcleo familiar         10         11         12         13         1           Situación laboral         Salir         16         17         18         19         20         2                                                                                                    | Teléfono de contacto 1                                                            |                                            |                | Teléfono de contacto 2     |                        | E-mail               | Su | Мо  | Tu | We   | Th | Fr |
|                                                                                                    | Situacion laboral actual Seleccione Situación laboral V Ingreso mensual nucleo familiar 2 3 4 5 6 7<br>9 10 11 12 13 14                                                                                                    | Situación laboral actual       Seleccióne Situación laboral actual       Ingreso mensual nucleo familiar       2       3       4       5       6            B Guardar           Guardar                                                                                                    | eléfono de contacto 1 Teléfon<br>ituación laboral actual Seleccione Situación lat |                                            |                |                            |                        |                      |    |     |    |      |    |    |
| Situación laboral actual seleccióne Situación laboral 🧹 Ingreso mensual nucleo familiar 2 3 4 5 6                                                                                                    | B Guardar                                                                                                    | Image: Book of the second second s | Situación laboral actual                                                          | laboral actual Seleccione Situación labora |                |                            |                        |                      |    | 3   | 4  | 5    | 6  | 7  |
| Contributi         Contributi         W Salil         16         17         18         19         20           23         24         25         26         27                                                                                                    | 23 24 25 26 27 28                                                                                                    |                                                                                                    |                                                                                   |                                            |                |                            |                        |                      | 30 |     |    |      |    |    |

#### Dirección de residencia

En este campo indique la dirección de residencia del postulante.

| CODIGO DE REGIS         | TRO - puedes copiar el cod | ligo en un lugar seguro y util | izarlo po | steriormente para abrir | el formular | io, para revelar | presiona (+) | >   |
|-------------------------|----------------------------|--------------------------------|-----------|-------------------------|-------------|------------------|--------------|-----|
|                         |                            | INFORMACIÓN PERSO              | ONAL DE   | EL POSTULANTE           |             |                  |              |     |
| Nombres completos       |                            |                                | Ape       | llidos completos        |             |                  |              |     |
| Tipo documento          | Seleccione Tipo Docu       | umento                         |           | No. Documento           |             |                  |              |     |
| Tipo de postulante      |                            |                                |           | Hijo (No Coopetrolito)  |             |                  |              |     |
| Estado civil            | Seleccione Estado Civil    | dad                            |           |                         | Fecha       | de Nacimiento    |              |     |
| Dirección de residencia |                            | Departamento de resider        | ncia      | -                       | Ciudad      | de residencia    |              |     |
| Teléfono de contacto 1  |                            | Teléfono de contacto 2         |           |                         | E-mail      |                  | XXXX@XXXX.   | XXX |
| Teléfono de contacto 1  |                            | Teléfono de contacto 2         |           |                         | E-mail      |                  | XXXX@XXXX.   | XXX |

#### • Departamento de residencia

En este campo seleccione de la lista desplegable el Departamento donde vive el postulante.

ISCRITO A FOGACOO

1

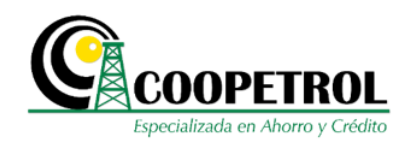

|                               |                           | INFORMACIÓN PERSONAL      | DEL POSTULANTE       |                           |            |                 |  |
|-------------------------------|---------------------------|---------------------------|----------------------|---------------------------|------------|-----------------|--|
| Nombres completos             |                           | A                         | completos            |                           |            |                 |  |
| Tipo documento                | T.I.                      | <b>~</b>                  | No. Documento        | 1                         | 2345       |                 |  |
| Tipo de postulante            |                           |                           | Sobrino (No Coopetro | olito)                    |            |                 |  |
| Estado civil                  | Seleccione Estado Civil 🗸 | Ed                        |                      | Fecha de N                | lacimiento |                 |  |
| Dirección de residencia       |                           |                           |                      |                           |            |                 |  |
| Departamento de<br>residencia | ļ 🔤                       | iudad de residencia       | •                    | Municipio o<br>residencia | de         |                 |  |
| Teléfono de contacto 1        | Antioquia<br>Atlantico    | Teléfono de contacto<br>2 |                      | E-mail                    |            | xxxxx@xxxxx.xxx |  |
| Situación laboral actual      | Bogotá<br>Bolivar         | ón laboral 🧹              | Ingreso mensual n    | úcleo familiar            |            | \$1.500.000     |  |
|                               | Boyaca                    | 🖺 Guardar 🌩 conti         | nuar 🏾 🔿 Salir       |                           |            |                 |  |
|                               | Caqueta                   |                           |                      |                           |            |                 |  |
|                               | Cauca<br>Cesar            | is Calidad o              | le vida na           | ra                        |            |                 |  |

#### • Ciudad de residencia

Este campo trae de manera automática las ciudades que hacen parte del departamento de residencia seleccionado.

|                            |                           | INFORMACIÓN PERSONAL I | DEL POSTULANTE         |                         |                 |
|----------------------------|---------------------------|------------------------|------------------------|-------------------------|-----------------|
| Nombres completos          |                           | Ap                     | ellidos completos      |                         |                 |
| Tipo documento             | T.I.                      | <b>~</b>               | No. Documento          | 12345                   |                 |
| Tipo de postulante         |                           |                        | Sobrino (No Coopetroli | to)                     |                 |
| Estado civil               | Seleccione Estado Civil 🗸 | Edad                   |                        | F de Nacimiento         |                 |
| Dirección de residencia    |                           |                        |                        |                         |                 |
| Departamento de residencia | Cesar                     | Ciudad de residencia   |                        | Municipio de residencia |                 |
| Teléfono de contacto 1     |                           | Teléfono de contacto 2 | VALLEDUPAR             | E-mail                  | XXXXX@XXXXX.XXX |
| Situación laboral actual   | Seleccione Situaci        | ón laboral 🔍           | Ingreso mensual núo    | cleo familiar           | \$1 500 000     |

#### • Teléfono de contacto 1

En este campo indique el número de teléfono principal donde se pueda contactar al postulante. Puede ser un teléfono fijo o un teléfono móvil.

INSCRITO A FOGACOOI

NGILADO

lidaria INSCRITO A FOGACOOF

Super

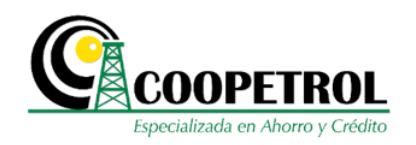

#### Fecha: 2019-10-01 INSCRIPCIÓN A PROGRAMA Básica y Media

|                          |                     | INFORMACION PERSONA        | L DE | L POSTULANTE           |           |               |        |             |
|--------------------------|---------------------|----------------------------|------|------------------------|-----------|---------------|--------|-------------|
| Nombres completos        |                     |                            | Apel | lidos completos        |           |               |        |             |
| Tipo documento           | Seleccione Tipo Doc | umento 🧹                   |      | No. Documento          |           |               |        |             |
| Tipo de postulante       |                     |                            |      | Hijo (No Coopetrolito) |           |               |        |             |
| Estado civil Sele        | ccione 🛛 o Civil 🧹  | Edad                       |      |                        | Fecha     | de Nacimiento |        |             |
| Dirección de residencia  |                     | Departamento de residencia | ı 🗌  | <b>•</b>               | Ciudad    | de residencia |        |             |
| Teléfono de contacto 1   |                     | Teléfono de contacto 2     |      |                        | E-mail    |               | XXXX@X | XXX.XXX     |
| Situación laboral actual | Seleccione          | Situación laboral 🧹        |      | Ingreso mensual núc    | leo famil | iar           |        | \$3.000.000 |

#### • Teléfono de contacto 2

En este campo indique un número de teléfono secundario donde se pueda contactar al postulante. Puede ser un teléfono fijo o un teléfono móvil.

| CODIGO DE REGIS         | TRO - puedes    | copiar el codi   | go en un lugar se | guro y utilizarlo | posteriormente para ab | orir el formular | io, para revelar p | presiona (+)> |
|-------------------------|-----------------|------------------|-------------------|-------------------|------------------------|------------------|--------------------|---------------|
|                         |                 |                  | INFORMACI         | ÓN PERSONAL       | DEL POSTULANTE         |                  |                    |               |
| Nombres completos       |                 |                  |                   | A                 | pellidos completos     |                  |                    |               |
| Tipo documento          | Selec           | cione Tipo Docur | nento 🧹           |                   | No. Documento          |                  |                    |               |
| Tipo de postulante      |                 |                  |                   |                   | Hijo (No Coopetroli    | ito)             |                    |               |
| Estado civil            | Seleccione Esta | ado Civil 🗸      | Edad              |                   |                        | Fecha            | de Nacimiento      |               |
| Dirección de residencia |                 |                  | Departamento      | de residencia     |                        | - Ciudad         | de residencia      |               |
| Teléfono de contacto 1  |                 |                  | Teléfono de co    | ntacto 2          |                        | E-mail           |                    | XXXX@XXXX.XXX |

#### • E-mail

Este campo trae de manera automática el correo electrónico ingresado en las preguntas previas al formulario. Este campo no es modificable.

(

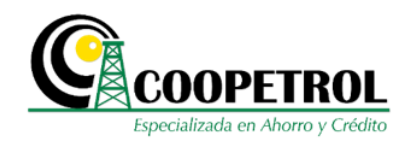

#### Fecha: 2019-10-01 INSCRIPCIÓN A PROGRAMA Básica y Media

|                          |            |                     | INFORMACION PERSONA        | AL DE | L POSTULANTE           |            |               |           |         |
|--------------------------|------------|---------------------|----------------------------|-------|------------------------|------------|---------------|-----------|---------|
| Nombres completos        |            |                     |                            | Apel  | lidos completos        |            |               |           |         |
| Tipo documento           | s          | eleccione Tipo Docu | mento 🧹                    |       | No. Documento          |            |               |           |         |
| Tipo de postulante       |            |                     |                            |       | Hijo (No Coopetrolito) |            |               |           |         |
| Estado civil             | Seleccione | Estado Civil 🗸      | Edad                       |       |                        | Fecha o    | le Nacimiento |           |         |
| Dirección de residencia  |            |                     | Departamento de residencia | a 🗌   | -                      | Ciudad     | de residencia |           |         |
| Teléfono de contacto 1   |            |                     | Teléfono de contacto 2     |       |                        | E-mail     |               | XXXX@XXXX | .xxx 🔎  |
| Situación laboral actual |            | Seleccione          | Situación laboral 🗸        |       | Ingreso mensual núc    | leo famili | ar            | \$3.0     | 000.000 |

#### • Situación laboral actual

En este campo seleccione de la lista desplegable la condición laboral del postulante.

| Nombres completos     Apellidos completos       Tipo documento     Seleccione Tipo Documento     No. Documento       Tipo de postulante     Hijo (No Coopetrolito)       Estado civil     Seleccione Estado Civil     Edad       Dirección de residencia     Departamento     sidencia       Teléfono     Taléfono     Tacto 2 |                         |                          | INFORMACIÓN PERSONAL | DEL POSTULANTE         |                      |               |
|----------------------------------------------------------------------------------------------------|-------------------------|--------------------------|----------------------|------------------------|----------------------|---------------|
| Tipo documento     Seleccione Tipo Documento     No. Documento       Tipo de postulante     Hijo (No Coopetrolito)       Estado civil     Seleccione Estado Civil       Dirección de residencia     Departamento       Teléfono     Fecha de Nacimiento       Teléfono     Teléfono                                            | ombres completos        |                          | A                    | pellidos completos     |                      |               |
| Tipo de postulante     Hijo (No Coopetrolito)       Estado civil     Seleccione Estado Civil     Edad     Fecha de Nacimiento       Dirección de residencia     Departamento sidencia     Ciudad de residencia       Teléfono     Teléfono     Factor 2                                                                        | ipo documento           | Seleccione Tipo Docu     | mento 🧹              | No. Documento          |                      |               |
| Estado civil       Seleccione Estado Civil       Edad       Fecha de Nacimiento         Dirección de residencia       Departamento esidencia       Ciudad de residencia         Teléfono       Teléfono       Factor 2                                                                                                    | ipo de postulante       |                          |                      | Hijo (No Coopetrolito) |                      |               |
| Dirección de residencia Ciudad de residencia                                                                                                    | stado civil             | eleccione Estado Civil 🗸 | Edad                 |                        | Fecha de Nacimiento  |               |
| Teléfono de contacto 1                                                                                                    | irección de residencia  |                          | Departamento         | <b></b>                | Ciudad de residencia |               |
|                                                                                                    | eléfono de contacto 1   |                          | Teléfono ntacto 2    |                        | E-mail               | XXXX@XXXX.XXX |
| Situación laboral actual Seleccione Situación labora                                                                                                    | ituación laboral actual | Seleccione S             | Situación labora     | Ingreso mensual nú     | cleo familiar        | \$3.000.000   |
| Seleccione Situación Iaboral                                                                                                    |                         | Seleccione Site          | uación laboral       | tinuar 🏘 Salir         |                      |               |

### • Ingreso mensual núcleo familiar

Este campo trae de manera automática el valor de los ingresos mensuales del núcleo familiar del postulante que fue indicado en las preguntas previas al formulario.

Este Documento es Propiedad de Coopetrol y es Prohibida su Reproducción Parcial o Total. Las Versiones Vigentes y Aprobadas Están Publicadas en la Red Interna de la Cooperativa.

-

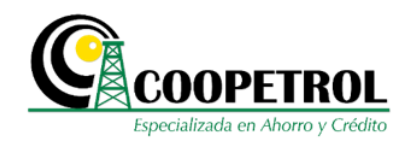

#### Fecha: 2019-10-01 INSCRIPCIÓN A PROGRAMA Básica y Media

|                          |            |                      | INFORMACION PERSONA        | AL DE | L POSTULANTE           |                      |       |             |
|--------------------------|------------|----------------------|----------------------------|-------|------------------------|----------------------|-------|-------------|
| Nombres completos        |            |                      |                            | Apel  | lidos completos        |                      |       |             |
| Tipo documento           | S          | eleccione Tipo Docur | nento 🧹                    |       | No. Documento          |                      |       |             |
| Tipo de postulante       |            |                      |                            |       | Hijo (No Coopetrolito) |                      |       |             |
| Estado civil             | Seleccione | Estado Civil 🧹       | Edad                       |       |                        | Fecha de Nacimiento  |       |             |
| Dirección de residencia  |            |                      | Departamento de residencia | a 🗌   | -                      | Ciudad de residencia |       | -           |
| Teléfono de contacto 1   |            |                      | Teléfono de contacto 2     |       |                        | E-mail               | XXXX@ | XXXX.XXX    |
| Situación laboral actual |            | Seleccione S         | Situación laboral 🗸        |       | Ingreso mensual núc    | leo familiar         |       | \$3.000.000 |

#### Dé clic en el botón "Guardar" y luego en el botón "Continuar".

Fecha: 2019-10-01 INSCRIPCIÓN A PROGRAMA Básica y Media

|                          |              |                    | INFORMACIÓN PERSO        | IAL DE | L POSTULANTE           |              |               |           |         |
|--------------------------|--------------|--------------------|--------------------------|--------|------------------------|--------------|---------------|-----------|---------|
| Nombres completos        |              |                    |                          | Ape    | lidos completos        |              |               |           |         |
| Tipo documento           | Sele         | eccione Tipo Docur | mento 🧹                  |        | No. Documento          |              |               |           |         |
| Tipo de postulante       |              |                    |                          |        | Hijo (No Coopetrolito) |              |               |           |         |
| Estado civil             | Seleccione E | stado Civil 🗸      | Edad                     |        |                        | Fecha de     | e Nacimiento  |           |         |
| Dirección de residencia  |              |                    | Departamento de residenc | ia 📝   |                        | Ciudad o     | le residencia |           |         |
| Teléfono de contacto 1   |              |                    | Teléfono de contacto 2   |        |                        | E-mail       |               | XXXX@XXXX | .XXX    |
| Situación laboral actual |              | Seleccione S       | Situación labora         |        | Ingreso mensual nú     | cleo familia | r             | \$3.0     | 000.000 |

**3.14.2** En la sección *"Información de la institución educativa para la cual solicita el beneficio"* registre la siguiente información. Todos los campos son obligatorios.

#### • Nombre de la Institución

En este campo se debe indicar el nombre completo de la Institución Educativa en la cual el postulante desea realizar sus estudios.

| CODIGO DE           | REGISTRO - puedes copiar el o | codigo en un luc | guro y util | izarlo posteriormente | para abrir el forr | nulario, para revelar pres | siona (+)> |   |
|---------------------|-------------------------------|------------------|-------------|-----------------------|--------------------|----------------------------|------------|---|
|                     | INFORMACI                     | ÓN DE LA I       |             | TIVA PARA LA CUAL     | SOLICITA EL BEI    | NEFICIO                    |            |   |
| Nombre Institució   | n [                           |                  |             |                       | Nit                |                            |            |   |
| Código Dane         |                               |                  |             |                       |                    |                            |            |   |
| Departamento        |                               | -                |             | Ciudad                |                    | -                          |            |   |
| Modalidad           | Seleccione Modalidad 🗸        |                  | Jornada     | Seleccione Jorna      | da 🧹               | Periodo a cu               | ırsar      | 1 |
| Valor de la Matrico | ula del grado académico a cur | rsar \$0         |             | Valor de la Pensión   | Anual del grad     | o académico a cursar       | \$0        |   |
| Nota promedio de    | l ultimo grado cursado        |                  |             |                       |                    |                            | 3.5        |   |

Este Documento es Propiedad de Coopetrol y es Prohibida su Reproducción Parcial o Total. Las Versiones Vigentes y Aprobadas Están Publicadas en la Red Interna de la Cooperativa.

-

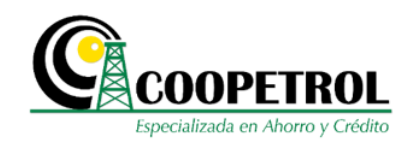

#### Nit 🕨

En este campo se debe indicar el NIT de la Institución Educativa en la cual el postulante desea realizar sus estudios.

Tenga en cuenta que este número debe registrarse sin el digito de verificación.

| CODIGO DE R           | EGISTRO - puedes copiar el codigo e | n un lugar seguro y utiliza | rlo posteriormente para abrir el formu | lario revelar pres | iona (+)> |  |
|-----------------------|-------------------------------------|-----------------------------|----------------------------------------|--------------------|-----------|--|
|                       | INFORMACIÓN DE L                    | A INSTITUCIÓN EDUCATI       | VA PARA LA CUAL SOLICITA EL BENF       |                    |           |  |
| Nombre Institución    |                                     |                             | Nit                                    |                    |           |  |
| Código Dane           |                                     |                             |                                        |                    |           |  |
| Departamento          |                                     | •                           | Ciudad                                 | <b>•</b>           |           |  |
| Modalidad             | Seleccione Modalidad 🗸              | Jornada                     | Seleccione Jornada 🗸                   | Periodo a cu       | rsar      |  |
| Valor de la Matricula | del grado académico a cursar        | 50 V                        | alor de la Pensión Anual del grado a   | académico a cursar | \$0       |  |
| Nate memorie del u    | ltimo grado cursado                 |                             |                                        |                    | 3.5       |  |

#### • Código DANE

Se debe indicar el Código DANE de la Institución Educativa, en la cual el postulante desea realizar sus estudios.

Recuerde que, según las condiciones establecidos, la Institución educativa debe estar debidamente autorizada por el Ministerio de Educación Nacional de Colombia o Secretaria de Educación.

|                       | INFORMACIÓN D                | E LA INSTITUCIÓN | NEDUC A PA  | ARA LA CUAL SOLICITA  | EL BENEFICIO                |       |  |
|-----------------------|------------------------------|------------------|-------------|-----------------------|-----------------------------|-------|--|
| Nombre Institución    |                              |                  |             | Nit                   |                             |       |  |
| Código Dane           |                              |                  |             |                       |                             |       |  |
| Departamento          |                              | -                |             | Ciudad                | · · · · ·                   |       |  |
| Modalidad             | Seleccione Modalidad 🗸       | Jorr             | nada        | Seleccione Jornada 🗸  | Periodo a c                 | ursar |  |
| Valor de la Matricula | del grado académico a cursar | \$0              | Valor       | de la Pensión Anual d | el grado académico a cursar | \$0   |  |
| Nota promedio del u   | ltimo grado cursado          |                  |             |                       |                             | 3.5   |  |
|                       |                              | ← Volver         | 🖹 Guardar 🔶 | continuar 🖸 🖨 Salir   |                             |       |  |

Este Documento es Propiedad de Coopetrol y es Prohibida su Reproducción Parcial o Total. Las Versiones Vigentes y Aprobadas Están Publicadas en la Red Interna de la Cooperativa.

10

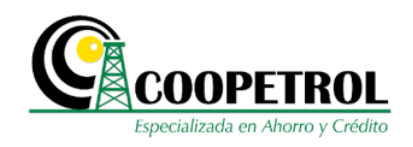

#### • Departamento

En este campo seleccione de la lista desplegable el Departamento donde se encuentra ubicada la Institución Educativa.

| New Institute Mar             |                          |                           |                       |                                                     |                 |     |
|-------------------------------|--------------------------|---------------------------|-----------------------|-----------------------------------------------------|-----------------|-----|
| Nombre Institucion            |                          |                           | NI                    | t                                                   |                 |     |
| Código Dane                   |                          |                           |                       |                                                     |                 |     |
| Departamento                  |                          |                           | Ciudad                |                                                     | -               |     |
| Modalidad Seleccione          | M Antioquia<br>Atlantico | Jornada                   | Seleccione Jornada    | v Pe                                                | eriodo a cursar | 3   |
| Duración total del Sele       | CC Bogotá<br>Bolivar     | ricula del grado<br>ursar | \$0                   | Valor de la Pensión Anua<br>grado académico a cursa | ar S0           |     |
| Nota promedio del ultimo grac | O Boyaca                 |                           |                       |                                                     |                 | 4.0 |
|                               | Caldas                   | California D. Coursel     |                       |                                                     |                 |     |
|                               | Caqueta                  | Volver 🖾 Guarda           | 🗸 🗸 continuar 🖬 Salir |                                                     |                 |     |

#### • Ciudad

En este campo trae de manera automática las ciudades que hacen parte del departamento seleccionado.

| Naushua Inatituai én |              |             |                       |            |       |                  | NUA   |                                   |       |     |   |
|----------------------|--------------|-------------|-----------------------|------------|-------|------------------|-------|-----------------------------------|-------|-----|---|
| Nombre Institucion   |              |             |                       |            |       |                  | NIT   |                                   |       |     |   |
| Código Dane          |              |             |                       |            |       |                  |       |                                   |       |     |   |
| Departamento         |              | Caqueta     | -                     |            |       | Ciudad           |       |                                   | 4     |     |   |
| Modalidad            | Seleccione I | Vodalidad 🗸 |                       | Jornada    |       | Seleccione Jorna | da 🧹  | FLORENCIA                         | â cur | sar | 3 |
| Duración total del   | Selec        | cione 🧹     | Valor de la Matricula | del grado  | \$0   |                  | Valor | ALBANIA<br>BELEN DE LOS ANDAQUIES |       | \$0 |   |
| programa (En anos)   |              |             | academico a cursar    |            |       |                  | grade | CARTAGENA DEL CHAIRA              |       |     |   |
| Nota promedio del u  | ltimo grado  | cursado     |                       |            |       |                  |       | CURILLO                           |       | 4.0 |   |
|                      |              |             | 🗲 Vol                 | ver 🖪 Guar | dar 🔶 | continuar 🖪      | Salir | EL DONCELLO<br>EL PAUJIL          |       |     |   |
|                      |              |             |                       |            |       |                  |       |                                   |       |     |   |

#### Modalidad

En este campo seleccione de la lista desplegable, la opción de modalidad en la cual el postulante cursara el programa académico: Presencial, virtual o semipresencial.

Este Documento es Propiedad de Coopetrol y es Prohibida su Reproducción Parcial o Total. Las Versiones Vigentes y Aprobadas Están Publicadas en la Red Interna de la Cooperativa.

INSCRITO A FOGACOOI

lidaria

aria INSCRITO A FOGACOOP

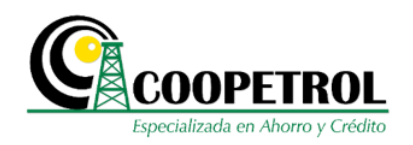

|                       |                        | Fee       | cha: 2019-10-01 INSCRIF   | CIÓN A PROGRAMA E      | Básica y Medi   | a                             |           |     |
|-----------------------|------------------------|-----------|---------------------------|------------------------|-----------------|-------------------------------|-----------|-----|
| CODIGO DE REO         | GISTRO - puedes copiar | el codigo | o en un lugar seguro y ut | lizarlo posteriormente | e para abrir el | formulario, para revelar pres | siona (+) | )>  |
|                       | INFORMA                | ACIÓN DI  | E LA INSTITUCIÓN EDUC     | ATIVA PARA LA CUAL     | SOLICITA EL     | BENEFICIO                     |           |     |
| Nombre Institución    |                        |           |                           |                        | Nit             |                               |           |     |
| Código Dane           |                        |           |                           |                        |                 |                               |           |     |
| Departamento          |                        |           | *                         | Ciudad                 |                 | -                             |           |     |
| Modalidad             | Seleccione Modalidad 🗸 |           | Jornada                   | Seleccione Jorna       | da 🗸            | Periodo a cu                  | rsar      | 1   |
| Valor de la Matricula | Seleccione Modalidad   | cursar    | \$0                       | Valor de la Pensiór    | n Anual del g   | rado académico a cursar       | \$0       |     |
| Nota promedio del ult | Presencial             |           |                           |                        |                 |                               |           | 3.5 |
|                       | Semipresencial         |           | 🗲 Volver  🖺 Guar          | lar 🔶 continuar 🖪      | Salir           |                               |           |     |

#### • Jornada

En este campo seleccione de la lista desplegable la opción de horario en el cual el postulante cursara el programa académico: Diurna, Tarde, Nocturna o Fines de semana.

| CODIGO DE F          | EGISTRO - puedes copiar el codi | go en un luga | r seguro y uti | lizarlo poster | iormente para | a abrir el formulario, pa | ara revelar pres | siona (+)> |   |
|----------------------|---------------------------------|---------------|----------------|----------------|---------------|---------------------------|------------------|------------|---|
|                      | INFORMACIÓN I                   | DE LA INSTITU |                | ATIVA PARA L   | A CUAL SOL    |                           |                  |            |   |
| Nombre Institución   |                                 |               |                |                | Nit           |                           |                  |            |   |
| Código Dane          |                                 |               |                |                |               |                           |                  |            |   |
| Departamento         |                                 | -             |                | c              | iudad         |                           | -                |            |   |
| Modalidad            | Seleccione Modalidad 🗸          |               | Jornada        | Selecc         | ione Jornada  | ~                         | Periodo a cu     | ırsar      | 1 |
| Valor de la Matricul | a del grado académico a cursar  | \$0           |                | Valor Seleccio | ne Jornada    | del grado académ          | ico a cursar     | \$0        |   |
| Nota promedio del    | ultimo grado cursado            |               |                | Diurna         |               |                           |                  | 3.5        |   |

#### • Periodo a cursar

Este campo trae de manera automática el periodo a cursar que fue indicado en las preguntas previas al formulario. Este campo no es modificable.

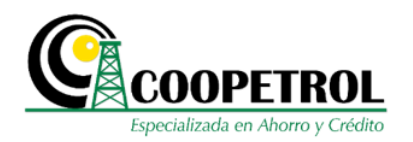

| CODIGO DE           | REGISTRO - puedes copiar el o | odigo en un lugar | seguro y utiliza | rlo posteriormente | para ab | rir el formulario, para revelar pre   | siona (+) | -> |
|---------------------|-------------------------------|-------------------|------------------|--------------------|---------|---------------------------------------|-----------|----|
|                     | INFORMACI                     | ÓN DE LA INSTITU  | CIÓN EDUCATIV    | A PARA LA CUAL     | SOLICIT | A EL BENEFICIO                        |           |    |
| Nombre Institució   | n [                           |                   |                  |                    | Nit     |                                       |           |    |
| Código Dane         |                               |                   |                  |                    |         |                                       |           |    |
| Departamento        |                               | -                 |                  | Ciudad             |         | · · · · · · · · · · · · · · · · · · · |           |    |
| Modalidad           | Seleccione Modalidad 🗸        |                   | Jornada          | Seleccione Jornac  | ia 🧹    | Periodo a cu                          | ursar     | 1  |
| Valor de la Matricu | la del grado académico a cu   | rsar \$0          | Va               | alor de la Pensión | Anual o | del grado académico a cursar          | \$0       |    |

#### • Valor de la Matricula del grado académico a cursar

En este campo indique en pesos colombianos el valor de la matrícula del grado a cursar.

| CODIGO DE REGISTRO -            | puedes copiar el codigo | o en un lugar seguro y utiliz | zarlo posteriormente para abrir el form | ulario, para revelar pres | siona (+)> |  |
|---------------------------------|-------------------------|-------------------------------|-----------------------------------------|---------------------------|------------|--|
|                                 | INFORMACIÓN DI          | E LA INSTITUCIÓN EDUCAT       | TIVA PARA LA CUAL SOLICITA EL BEN       | EFICIO                    |            |  |
| Nombre Institución              |                         |                               | Nit                                     |                           |            |  |
| Código Dane                     |                         |                               |                                         |                           |            |  |
| Departamento                    |                         |                               | Ciudad                                  | <b>•</b>                  |            |  |
| Modalidad Seleccione            | Modalidad 🧹             | lada                          | Seleccione Jornada 🗸                    | Periodo a cu              | ırsar      |  |
| Valor de la Matricula del grado | académico a cursar      | \$0                           | Valor de la Pensión Anual del grado     | académico a cursar        | \$0        |  |
| Nota promedio del ultimo grad   | o cursado               |                               |                                         |                           | 3.5        |  |

#### • Valor de la Pensión Anual del grado académico a cursar

En este campo indique en pesos colombianos *el valor de la pensión anual* del grado a cursar.

Tenga en cuenta que *el valor de la pensión es Anual*, no mensual, de tal manera que debe multiplicar el valor de la pensión mensual por el número de meses que comprendan el grado académico.

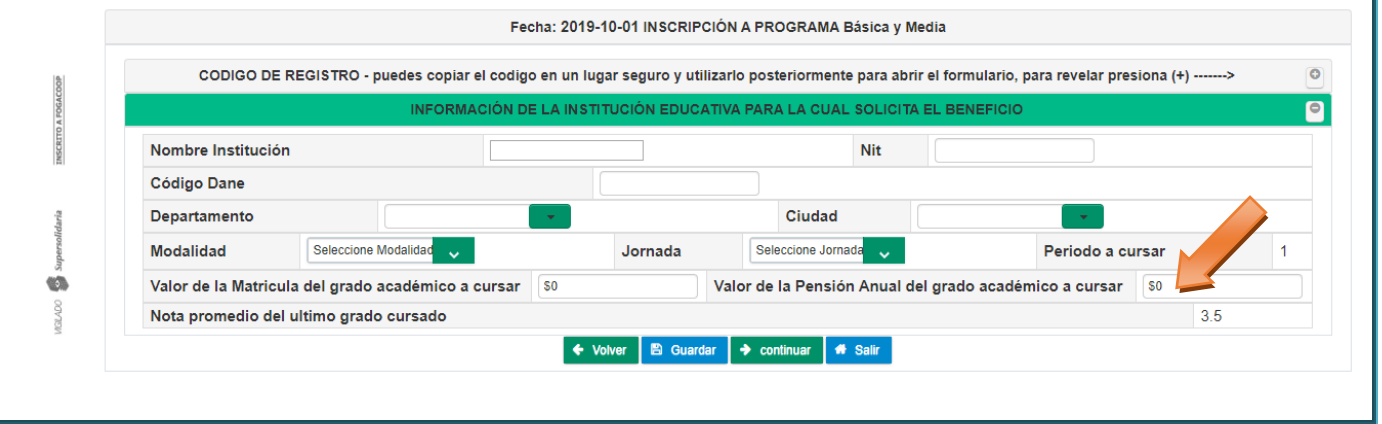

Este Documento es Propiedad de Coopetrol y es Prohibida su Reproducción Parcial o Total. Las Versiones Vigentes y Aprobadas Están Publicadas en la Red Interna de la Cooperativa.

(6)

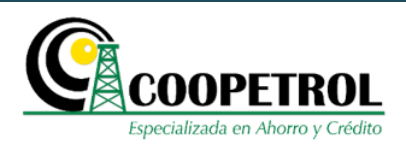

#### • Nota promedio del último grado cursado

Este campo trae de manera automática la nota promedio del último grado cursado que fue indicado en las preguntas previas al formulario. Este campo no es modificable.

| CODIGO DE R           | EGISTRO - puedes copiar el codig | jo en un lugar seguro y utiliza | arlo posteriormente para abrir el form | ulario, para revelar presiona (+)> |  |
|-----------------------|----------------------------------|---------------------------------|----------------------------------------|------------------------------------|--|
|                       | INFORMACIÓN E                    | E LA INSTITUCIÓN EDUCATI        | VA PARA LA CUAL SOLICITA EL BEN        | EFICIO                             |  |
| Nombre Institución    |                                  |                                 | Nit                                    |                                    |  |
| Código Dane           |                                  |                                 |                                        |                                    |  |
| Departamento          |                                  | •                               | Ciudad                                 | <b>•</b>                           |  |
| Modalidad             | Seleccione Modalidad 🗸           | Jornada                         | Seleccione Jornada 🗸                   | Periodo a cursar                   |  |
| Valor de la Matricula | a del grado académico a cursar   | \$0 V                           | alor de la Pensión Anual del grado     | académico a cursar \$0             |  |

### Dé clic en el botón "Guardar" y luego en el botón "Continuar".

| CODIGO DE RI          | EGISTRO - puedes copiar | el codigo en un l | ugar seguro y uti | lizarlo posteriorment | e para abrir el f | ormulario, para revelar pres | siona (+)> |   |
|-----------------------|-------------------------|-------------------|-------------------|-----------------------|-------------------|------------------------------|------------|---|
|                       | INFORM/                 | ACIÓN DE LA INS   | TITUCIÓN EDUCA    | ATIVA PARA LA CUAL    | SOLICITA EL E     | BENEFICIO                    |            |   |
| Nombre Institución    |                         |                   |                   |                       | Nit               |                              |            |   |
| Código Dane           |                         |                   |                   |                       |                   |                              |            |   |
| Departamento          |                         | -                 |                   | Ciudad                |                   | <b>•</b>                     |            |   |
| Modalidad             | Seleccione Modalidad 🧹  |                   | Jornada           | Selec                 | ida 🧹             | Periodo a cu                 | rsar       | 1 |
| Valor de la Matricula | del grado académico a   | cursar \$0        |                   | Valor a Pensió        | n Anual del gra   | ado académico a cursar       | \$0        |   |
| Nota promedio del u   | ltimo grado cursado     |                   |                   |                       |                   |                              | 3.5        |   |

Al dar clic en guardar y enviar se activará una ventana emergente indicando el valor que se registró en el Ítem "valor Anual de la Pensión", preguntando ¿Está seguro que el valor ingresado corresponde el valor ANUAL de pensión? Si da clic en SI podrá continuar, en caso contario de clic en No para modificar

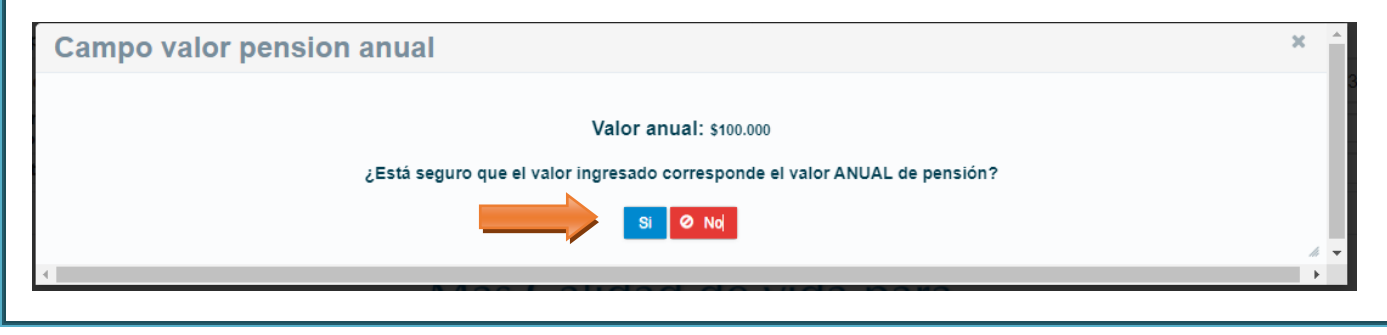

Este Documento es Propiedad de Coopetrol y es Prohibida su Reproducción Parcial o Total. Las Versiones Vigentes y Aprobadas Están Publicadas en la Red Interna de la Cooperativa.

1

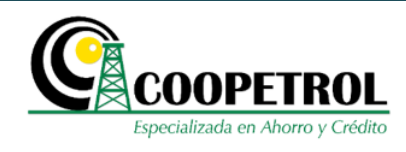

**3.14.3** En la sección *"Información del asociado Titular"* registre la siguiente información. Todos los campos son obligatorios.

Tenga en cuenta que esta sección no se habilitará en el caso que el postulante sea el mismo asociado.

#### Nombres completos Asociado

Este campo corresponde a los nombres completos del **Asociado** a través del cual se está inscribiendo el postulante al programa.

| CODIGO DE REGISTRO - puede          | es copiar el codigo e | ugar seguro y utilizarlo p | osteriormente para abrir e | el formulario, para revelar pre  | siona (+)>    |
|-------------------------------------|-----------------------|----------------------------|----------------------------|----------------------------------|---------------|
|                                     | IN                    | FORMACIÓN DEL ASOC         | ADO TITULAR                |                                  |               |
| Nombres completos Asociado          |                       | Apel                       | idos completos Asociad     | ok                               |               |
| Tipo documento Asociado             | Seleccione Tipo D     | ocumento 🧹                 | No. Document               | to Asociado                      | 1.111.111.111 |
| Estado civil Asociado               |                       | Seleccio                   | ne Estado Civil 🧹          |                                  |               |
| Dirección de residencia<br>Asociado | Departan<br>Asociado  | nento de residencia        | •                          | Ciudad de residencia<br>Asociado |               |
| Teléfono de contacto 1<br>Asociado  | Teléfono              | de contacto 2              |                            | E-mail de Asociado               |               |

#### • Apellidos completos Asociado

Este campo corresponde a los apellidos completos del Asociado a través del cual se está inscribiendo el postulante al programa.

| CODIGO DE REGISTRO - puedes co      | piar el codigo en un lugar seguro y utili | izarlo posteriormente para abrir el formulario, para revelar pre | esir )>       |
|-------------------------------------|-------------------------------------------|------------------------------------------------------------------|---------------|
|                                     | INFORMACIÓN DEL                           | . ASOCIADO TITULAR                                               |               |
| Nombres completos Asociado          |                                           | Apellidos completos Asociado                                     |               |
| Tipo documento Asociado             | Seleccione Tipo Documento 🗸               | No. Documento Asociado                                           | 1.111.111.111 |
| Estado civil Asociado               |                                           | Seleccione Estado Civil 🗸 🗸                                      |               |
| Dirección de residencia<br>Asociado | Departamento de residen<br>Asociado       | Ciudad de residencia<br>Asociado                                 |               |
| Teléfono de contacto 1<br>Asociado  | Teléfono de contacto 2<br>Asociado        | E-mail de Asociado                                               |               |

#### Tipo documento Asociado

Se debe seleccionar de la lista desplegable el tipo de documento del Asociado a través del cual se está inscribiendo el postulante al programa.

Este Documento es Propiedad de Coopetrol y es Prohibida su Reproducción Parcial o Total. Las Versiones Vigentes y Aprobadas Están Publicadas en la Red Interna de la Cooperativa.

10

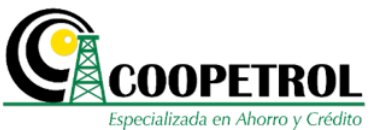

C.C.

C.E.

Cedula de ciudadanía

Cedula de extranjería

| CODICO DE RECION                    | to - pacaes copiar er coa | igo en un lugar seguro y t         |        | posteriormente     | puru ubrii ci | formatario, para revelar p       | resiona (1)   |
|-------------------------------------|---------------------------|------------------------------------|--------|--------------------|---------------|----------------------------------|---------------|
|                                     |                           | INFORMACIÓN E                      |        | CIADO TITULAR      | ł.            |                                  |               |
| Nombres completos Asoci             | ado                       |                                    | A      | ellidos complet    | os Asociado   | •                                |               |
| Tipo documento Asociado             | Sele                      | ccione Tipo Documento              |        | No.                | Documento     | Asociado                         | 1.111.111.111 |
| Estado civil Asociado               | Selec                     | cione Tipo Documento               | Sele   | cione Estado Civil | <b>v</b>      |                                  |               |
| Dirección de residencia<br>Asociado | C.C.<br>C.E.              |                                    | lencia |                    | -             | Ciudad de residencia<br>Asociado |               |
| Teléfono de contacto 1<br>Asociado  |                           | Teléfono de contacto 2<br>Asociado | 2      |                    |               | E-mail de Asociado               |               |

#### No. Documento Asociado

Este campo trae de manera automática el número de documento de identidad del Asociado ingresado en las preguntas previas al formulario. Este campo no es modificable.

| CODIGO DE REGISTRO - puede          | s copiar el cod                                | igo en un lugar seguro y ut        | ilizarlo p | osteriormente para abrir el | formulario, para revelar pre     | siona (+)>    |
|-------------------------------------|------------------------------------------------|------------------------------------|------------|-----------------------------|----------------------------------|---------------|
|                                     |                                                | INFORMACIÓN DE                     |            | ADO TITULAR                 |                                  |               |
| Nombres completos Asociado          |                                                |                                    | Apell      | idos completos Asociado     | •                                |               |
| Tipo documento Asociado             | documento Asociado Seleccione Tipo Documento 🧹 |                                    |            | No. Documento               | Asociado                         | 1.111.111.111 |
| Estado civil Asociado               |                                                |                                    | Seleccio   | ne Estado Civil 🗸           |                                  |               |
| Dirección de residencia<br>Asociado |                                                | Departamento de reside<br>Asociado | ncia       | -                           | Ciudad de residencia<br>Asociado |               |
| Teléfono de contacto 1              |                                                | Teléfono de contacto 2             |            |                             | E-mail de Asociado               |               |

#### Estado civil Asociado

En este campo seleccione el estado civil del Asociado.

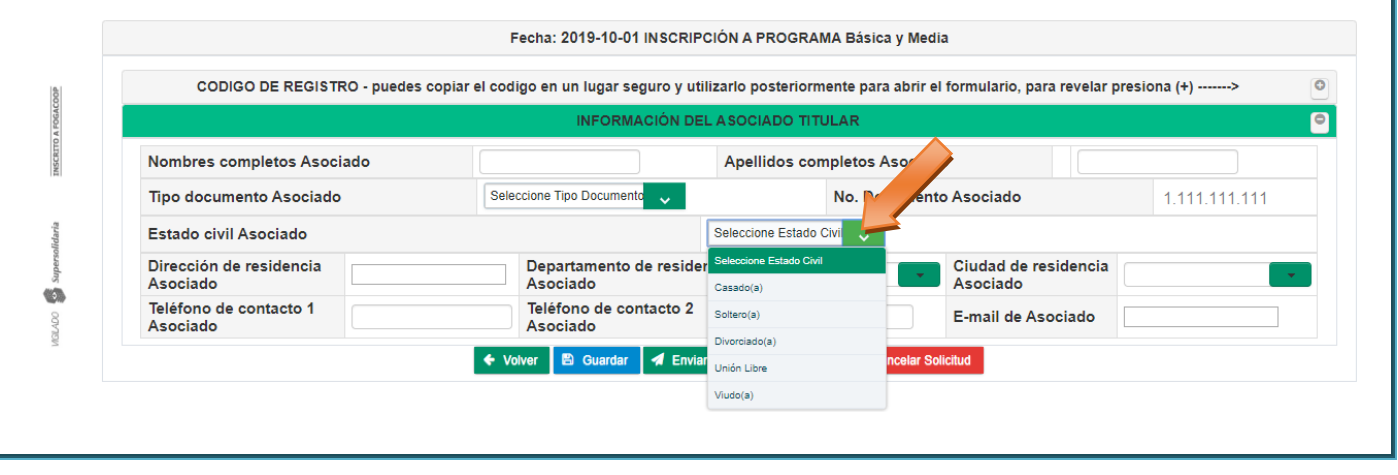

Este Documento es Propiedad de Coopetrol y es Prohibida su Reproducción Parcial o Total. Las Versiones Vigentes y Aprobadas Están Publicadas en la Red Interna de la Cooperativa.

1

催

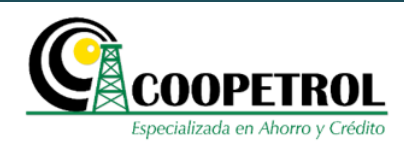

#### • Dirección de residencia Asociado

En este campo indique la dirección de residencia del Asociado.

| CODIGO DE REGISTRO - puedes co     | piar el codigo en un lugar seguro y | utilizarlo posteriorm | iente para abrir el formulario, para revela | r presiona (+)> |
|------------------------------------|-------------------------------------|-----------------------|---------------------------------------------|-----------------|
|                                    |                                     | DEL ASOCIADO TITI     | ULAR                                        |                 |
| Nombres completos Asociado         |                                     | Apellidos con         | npletos Asociado                            |                 |
| Tipo documento Asociado            | Seleccione Tipo Documento 🧹         |                       | No. Documento Asociado                      | 1.111.111.111   |
| Estado civil Asociado              |                                     | Seleccione Estado     | Civil 🧹                                     |                 |
| Dirección de residencia            | Departamento de resid<br>Asociado   | dencia                | Ciudad de residencia<br>Asociado            | a               |
| Teléfono de contacto 1<br>Asociado | Teléfono de contacto :<br>Asociado  | 2                     | E-mail de Asociado                          |                 |

#### • Departamento de residencia Asociado

En este campo seleccione de la lista desplegable el Departamento donde vive el Asociado.

| Nombres completos Asoc                 | iado                   |                                    | Apellidos co      | mpletos Asociado         |                  |            |
|----------------------------------------|------------------------|------------------------------------|-------------------|--------------------------|------------------|------------|
| Tipo documento Asociado                | •                      | Seleccione Tipo Documento 🦂        |                   | No. Documento Asociad    | lo               | 1073244152 |
| Estado civil Asociado                  |                        |                                    | Seleccione Estado | Civil 🧹                  |                  |            |
| Dirección de residencia A              | sociado                |                                    |                   |                          |                  |            |
| Departamento de<br>residencia Asociado | [                      | iudad de residencia<br>Asociado    | •                 | Municipio<br>residencia  | de<br>a Asociado |            |
| Teléfono de contacto 1<br>Asociado     | Antioquia<br>Atlantico | Teléfono de contacto<br>2 Asociado |                   | E-mail de                | Asociado         |            |
|                                        | Bogotá<br>Bolivar      | 🖺 Guardar 🖪 Enviar                 | Solicitud 🏾 📌 Sa  | lir Ø Cancelar Solicitud |                  |            |
|                                        | Boyaca<br>Caldas       |                                    |                   |                          |                  |            |
|                                        | Caqueta                | Sc Calidad                         | i do vi           | da nara                  |                  |            |

#### Ciudad de residencia Asociado

En este campo trae de manera automática las ciudades que hacen parte del departamento de residencia seleccionado.

()

INSCRITO A FOGACOOF

Supersolidaria

DOLAN

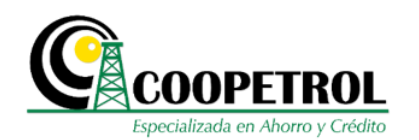

|                                        |             |              | INFORMACIÓN DE                 | ASOCIA     | O TITULAR      |                  |          |            |
|----------------------------------------|-------------|--------------|--------------------------------|------------|----------------|------------------|----------|------------|
| Nombres completos Asociado             | <b>&gt;</b> |              |                                | Apellic    | os completos A | Asociado         |          |            |
| Tipo documento Asociado                |             | Seleccione T | īpo Documento 🗸                |            | No. Do         | cumento Asociado |          | 1073244152 |
| Estado civil Asociado                  |             |              |                                | Seleccione | Estado Civil 🗸 |                  |          |            |
| Dirección de residencia Asoc           | iado        |              |                                |            |                |                  |          |            |
| Departamento de residencia<br>Asociado | Cesar       | •            | Ciudad de residene<br>Asociado | ia [       |                | Asociado         | sidencia |            |
| Teléfono de contacto 1<br>Asociado     |             |              | Teléfono de contac<br>Asociado | to 2       | LLEDUPAR       | E-mail de Aso    | ciado    |            |

#### • Teléfono de contacto 1 Asociado

En este campo indique el número de teléfono principal donde se pueda contactar al Asociado. Puede ser un teléfono fijo o un teléfono móvil.

| CODIGO DE REGISTRO - puede          | s copiar el codigo en un lugar seguro y | y utilizarlo posteriorm | ente para abrir el formulario, para revela | r presiona (+)> |
|-------------------------------------|-----------------------------------------|-------------------------|--------------------------------------------|-----------------|
|                                     | INFORMACIÓN                             | I DEL ASOCIADO TITU     | JLAR                                       |                 |
| Nombres completos Asociado          |                                         | Apellidos com           | npletos Asociado                           |                 |
| Tipo documento Asociado             | Seleccione Tipo Documento 🗸             |                         | No. Documento Asociado                     | 1.111.111.11    |
| Estado civil Asociado               |                                         | Seleccione Estado C     | Divil 🧹                                    |                 |
| Dirección de residencia<br>Asociado | Departamento de res<br>Asociado         | idencia                 | Ciudad de residencia<br>Asociado           | a               |
| Teléfono de contacto 1              | Teléfono de contacto                    | 2                       | E-mail de Asociado                         |                 |

#### Teléfono de contacto 2 Asociado

En este campo indique un número de teléfono secundario donde se pueda contactar al Asociado. Puede ser un teléfono fijo o un teléfono móvil.

| CODIGO DE REGISTRO                  | <ul> <li>puedes copiar el cod</li> </ul> | ligo en un lugar seguro y ut       | ilizarlo posteriormente pa | ara abrir el formulario, para revelar | presiona (+)> |
|-------------------------------------|------------------------------------------|------------------------------------|----------------------------|---------------------------------------|---------------|
|                                     |                                          | INFORMACIÓN DE                     |                            |                                       |               |
| Nombres completos Asociad           | •                                        |                                    | Apellidos completos        | Asociado                              |               |
| Tipo documento Asociado             | Sele                                     | eccione Tipo Documento 🗸           | No. D                      | ocumento Asociado                     | 1.111.111.11  |
| Estado civil Asociado               |                                          |                                    | Seleccione Estado Civil 🧹  |                                       |               |
| Dirección de residencia<br>Asociado |                                          | Departamento de reside<br>Asociado | ncia                       | Ciudad de residencia<br>Asociado      |               |
| Teléfono de contacto 1<br>Asociado  |                                          | Teléfono de contacto 2<br>Asociado |                            | E-mail de Asociado                    |               |

Este Documento es Propiedad de Coopetrol y es Prohibida su Reproducción Parcial o Total. Las Versiones Vigentes y Aprobadas Están Publicadas en la Red Interna de la Cooperativa.

INSCRITO A FOGAG

daria

ę

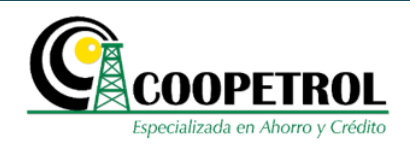

#### • E-mail de Asociado

En este campo indique el correo electrónico del Asociado. Este correo debe ser diferente al del postulante, de tal manera que se cuente con 2 correos electrónicos para notificar todo lo referente al proceso.

| CODIGO DE REGISTRO - puede          | es copiar el codigo en un lugar seg | guro y utilizarlo post | eriormente para abrir el formulario, para reve | lar presiona (+)> |
|-------------------------------------|-------------------------------------|------------------------|------------------------------------------------|-------------------|
|                                     | INFORMA                             | CIÓN DEL A SOCIAD      | O TITULAR                                      |                   |
| Nombres completos Asociado          |                                     | Apellido               | os completos Asociado                          |                   |
| Tipo documento Asociado             | Seleccione Tipo Documento           | v .                    | No. Documento Asociado                         | 1.111.111.11      |
| Estado civil Asociado               |                                     | Seleccione E           | Estado Civil 🧹                                 |                   |
| Dirección de residencia<br>Asociado | Departamento d<br>Asociado          | le residencia          | Ciudad de residence<br>Asociado                | cia               |
| Teléfono de contacto 1              | Teléfono de con                     | ntacto 2               | E-mail de Asociado                             | ,                 |

• Dé clic en el botón "Guardar" y luego en el botón "Enviar solicitud".

Recuerde que todos los campos del formulario son de estricto diligenciamiento, si no se diligencia en su totalidad no podrá enviar la solicitud.

| CODIGO DE REGISTRO - pu             | edes copiar el co | digo en un lugar seguro y ut       | ilizarlo posterior | mente para abrir el formulario, para revel | ar presiona (+)> |
|-------------------------------------|-------------------|------------------------------------|--------------------|--------------------------------------------|------------------|
|                                     |                   | INFORMACIÓN DE                     | EL A SOCIADO TI    | TULAR                                      |                  |
| Nombres completos Asociado          |                   |                                    | Apellidos co       | ompletos Asociado                          |                  |
| Tipo documento Asociado             | Se                | leccione Tipo Documento 🗸          |                    | No. Documento Asociado                     | 1.111.111.11     |
| Estado civil Asociado               |                   |                                    | Seleccione Estado  | o Civil 🧹                                  |                  |
| Dirección de residencia<br>Asociado |                   | Departamento de reside<br>Asociado | encia              | Ciudad de residence<br>Asociado            | la               |
| Teléfono de contacto 1<br>Asociado  |                   | Teléfono de contacto 2<br>Asociado |                    | E-mail de Asociado                         | •                |

3.15 A continuación, se mostrará el formulario con toda la información registrada y un aviso informativo que indica "Antes de enviar, favor verificar que la información suministrada sea correcta. Una vez enviado el formulario no habrá opción de ser modificado. RECUERDE Que el programa Becas a la Excelencia Coopetrol solo se asigna un subsidio por asociado independientemente del beneficiario".

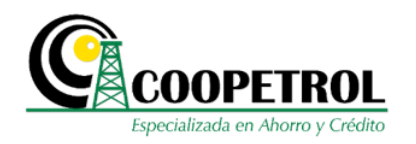

Antes de enviar, favor verificar que la información suministrada sea correcta. Una vez enviado el formulario no habrá opción de ser modificado. RECUERDE Que el programa de Becas a la Excelencia Coopetrol solo asigna un subsidio por asociado independientemente del beneficiario

|                                |                   | INFORMACIÓN                 | PERSONAL DEL POSTULANTE      |                                          |                       |
|--------------------------------|-------------------|-----------------------------|------------------------------|------------------------------------------|-----------------------|
| Nombres completos              |                   | 10000000                    | Apellidos completos          |                                          | 1000001               |
| Tipo documento                 |                   | 200000 NG                   | . Documento                  | 10008308                                 |                       |
| Tipo de postulante             |                   | 140                         | o (No Coopetisito)           |                                          |                       |
| Estado civil                   | 3000000           | Edad                        | 23                           | Fecha de Nacimiento                      | 0001-301-301          |
| Dirección de residencia        | 3000000           | Departamento de residencia  | 10000000                     | Ciudad de residencia                     | 0000001               |
| Teléfono de contacto 1         | 20000000          | Teléfono de contacto 2      | 10000008                     | E-mail                                   | 100,000,000           |
| Situación laboral actual       |                   | 3000003                     | Ingreso mensual núcleo famil | lar                                      | \$3 000.000           |
|                                |                   | FORMACIÓN DE LA INSTITUCIÓN | FERRATIVA PRIRA LA CHAL-SO   | LICITA EL INENEFICIO                     | 6                     |
| Nombre Institución             |                   | 10000008                    |                              | NE 80000                                 | 008                   |
| Código Dane                    |                   |                             |                              | 2000003                                  |                       |
| Departamento                   | 1000              | 3000                        |                              | Ciudad Icoccocci                         |                       |
| Modalidad                      | 200000008         | Jornada                     | 100000000                    | Periodo a cursar                         | 1                     |
| Valor de la Matricula del gra- | do académico a cu | rsar Soccocc                |                              | Valor de la Pensión Anual del grado acad | émico à cursar Scooce |
| Nota promedio del ultimo gr    | ado cursado       |                             |                              |                                          | 3.5                   |
|                                |                   | INFORMACI                   | ON DEL ASOCIADO TITULAR      |                                          |                       |
| Nombres completos Asocia       | do                | 80000000                    | Apellidos completos          | Asociado                                 | 100000001             |
| Tipo documento Asociado        |                   | X00000X                     | No. Documento Asociado       | 11                                       | \$1.111.111           |
| Estado civil Asociado          |                   |                             |                              | 200000000                                |                       |
|                                | elade unsubury    | Departamento de residencia  | Asociado x000000             | Ciudad de residencia Asocia              | 50 XXXXXXXXXX         |
| Dirección de residencia Aso    | 00000 1000000     |                             |                              |                                          |                       |

**3.16** Si requiere cambiar alguno de los campos, de clic en el botón "**Cancelar**" para regresar al formulario y modificar la información que requiera.

|                               |         |             | INFORM                  | NACION PER  | ISONIAL DEL POSTULA   | UNTE                         |                                       |                |         |
|-------------------------------|---------|-------------|-------------------------|-------------|-----------------------|------------------------------|---------------------------------------|----------------|---------|
| Nombres completos             |         |             | 10000                   | 008         | Apellidos completo    | 5                            | 1                                     | 100000         |         |
| Tipo documento                |         |             | 100000                  | No. Do      | cumento               | 10                           | 000000                                |                |         |
| Tipo de postulante            |         |             |                         | Hijo (N     | o Coopetralito)       |                              |                                       |                |         |
| Estado civil                  | -3000   | 000         | Edad                    |             | 335                   | Fecha de Nacim               | iento 2000                            | 6-006-008      |         |
| Dirección de residencia       | 3000    | xox         | Departamento de resi    | dencia      | 10000000              | Ciudad de resid              | encia 3000                            | 1000           |         |
| Teléfono de contacto 1        | 3000    | 000         | Teléfono de contacto    | 2           | 10000000              | E-mail                       | 3000                                  | 100,1000       |         |
| Situación laboral actual      |         |             | 300000308               | Ingn        | eso mensual núcleo f  | amiliar                      | 1                                     | 000.000 24     |         |
|                               |         | 90          | CORMACIÓN DE LA INISTIL | UCIÓN EDIO  | CATIVA PARA LA CUA    | SOLICITA EL BRINEFICIO       |                                       |                |         |
| Nombre Institución            |         |             | 10000                   | 008         |                       | NE                           | 10000000                              |                |         |
| Código Dane                   |         |             |                         |             |                       | 2000003                      |                                       |                |         |
| Departamento                  |         | 1000        | 0000                    |             |                       | Ciudad                       | 100000001                             |                |         |
| Modalidad                     | 20      | 0000008     | Jorn                    | ada         | 0000000               | Periodo a cursar             |                                       |                | 1       |
| Valor de la Matricula del gra | do acad | émico a cur | sar Scoccos             |             |                       | Valor de la Pensión Anual de | el grado académi                      | co a cursar S  | access. |
| Nota promedio del ultimo gr   | ado cur | sado        |                         |             |                       |                              | · · · · · · · · · · · · · · · · · · · | 3.5            |         |
|                               |         |             | INFO                    | NIMACIÓN S  | EL ASOCIADO TITULA    | 8                            |                                       |                |         |
| Nombres completos Asocia      | do      |             | 2000                    | 0000        | Apellidos compl       | etos Asociado                |                                       | 10000001       |         |
| Tipo documento Asociado       |         |             | 800                     | NO.         | Documento ociad       | 0                            | 1.111                                 | 111.111        |         |
| Estado civil Asociado         |         |             |                         |             |                       | 100000000                    |                                       |                |         |
| Dirección de residencia Aso   | ciado   | 10000000    | Departamento de res     | idencia Asc | ciado nome            | Cludad de resid              | encia Asociado                        | 30000000       |         |
| Teléfono de contacto 1 Asoc   | iado    | XXXXXXXX    | Teléfono de contacto    | 2 Asociado  |                       | E-mail de Asocia             | ado                                   | 10000000000.00 | 00      |
|                               |         |             |                         | 0.00        | The Property lies     |                              |                                       |                |         |
|                               |         |             |                         |             | and the second second |                              |                                       |                |         |

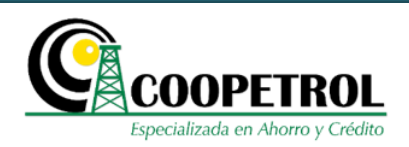

# **3.17** Si se encuentra seguro que la información suministrada esta correcta, de clic en el botón "Aceptar".

|                                         |                 | INFORMA                   | CIÓN PERSONAL                         | DEL POSTULANTE         |                        |                  |                       |
|-----------------------------------------|-----------------|---------------------------|---------------------------------------|------------------------|------------------------|------------------|-----------------------|
| Nombras complains                       |                 |                           | Apall                                 | des completes          |                        |                  |                       |
| Tine decomptetos                        |                 |                           | No. Decument                          | ous compresos          |                        |                  | 100001                |
| Tipo de postulante                      |                 | 100000                    | No. Document                          | elentika)              |                        | 000003           |                       |
| Estado civil                            | 1000000         | Educ                      | rajo (no coope                        | (Protect)              | Eachs de Mari          | minete 100       | 06.000.000            |
| Dirección de residencia                 | VICTORY         | Departemento de resulte   |                                       | 0000                   | Cludad de real         | dencia 100       | 0000                  |
| Taléfono de contacto 1                  | VICTOR          | Taláfono da contacto 3    | Chang                                 | 10000                  | E-mail                 | 100              | official and          |
| Elituteido Isboral actual               |                 |                           | Increso me                            | neusl pilolen familiar | 6-11411                |                  | \$1,000,000           |
|                                         |                 |                           |                                       |                        |                        |                  |                       |
|                                         |                 | INFORMACIÓN DE LA INSTITU | CION EDUCATIVA                        | PERMIT A CHAL-SOLIC    | TA ELIMENEFICIO        |                  |                       |
| Nombre Institución                      |                 | 1000000                   |                                       |                        | NE                     | 20000000         |                       |
| Código Dane                             |                 |                           |                                       |                        | 2000003                |                  |                       |
| Departamento                            | 10              | 000000                    |                                       |                        | Ciudad                 | 100000000        |                       |
| Modalidad                               | 200000008       | Jornad                    | a                                     | 10000000               | Periodo a cursar       | ŧ                | 1                     |
| Valor de la Matricula del grad          | o académico a c | wrsar Soccos              |                                       | Vale                   | or de la Pensión Anual | del grado académ | Nico a cursar Scoooce |
| Nota promedio del ultimo gra            | do cursado      |                           |                                       |                        |                        |                  | 3.5                   |
|                                         |                 | INFOR                     | MACKIN DEL ASC                        | CIADO TITULAR          |                        |                  |                       |
| Nombras complatos Asociad               | <b>.</b>        |                           |                                       | willides completes 4s  | ociado                 |                  |                       |
| Tipo documento Asociado                 | · · · · · ·     |                           | No Docum                              | uesto Asociado         |                        | 1.111            |                       |
| Estado civil Asociado                   |                 |                           | · · · · · · · · · · · · · · · · · · · | HEILO PLEVELIEVO       |                        | 1.111            |                       |
| Responsión de residencia Banz           |                 | Panadamento da resid      |                                       | 1                      | Clusted de cest        | dennis Associado | . WEIGHT              |
| This and the second state of the second | ada among       | Tableto de conteste 2     | Associatio                            |                        | E-mail de Anor         | tiada            | and the second second |

3.18 Se habilitará una ventana emergente con un aviso que indica "Antes de enviar, favor verificar que la información suministrada sea correcta. Una vez enviado el formulario no habrá opción de ser modificado. RECUERDE Que el programa Becas a la Excelencia Coopetrol solo se asigna un subsidio por asociado independientemente del beneficiario. ¿Está seguro de enviar esta información?". Si está seguro de la información registrada, de clic en el botón "SI" para enviar el formulario, en caso contrario de clic en el botón "NO" para regresar al formulario y modificar la información que requiera.

Tenga en cuenta que una vez enviado el formulario no habrá opción de ser modificado

| Con | firmar                                                                                                    | ×  |
|-----|----------------------------------------------------------------------------------------------------|----|
| A   | Antes de enviar, favor verificar que la información suministrada sea correcta. Una vez enviado el formulario no habrá opción de ser modificado, RECUERDE Que el programa de Becas a la Excelen<br>Coopetrol solo asigna un subsidio por asociado independientemente del beneficiario ¿Esta seguro de enviar esta información? | ia |
|     |                                                                                                    | 0  |

**3.19** Al enviar el formulario, se mostrará un aviso que indica *"Se ha enviado de manera exitosa la información registrada. Esta información se encuentra sujeta a verificación, su envío no garantiza la asignación del beneficio"*.

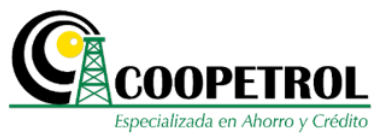

<complex-block>

**3.20** Adicionalmente, de manera automática se enviará un correo de confirmación al correo electrónico registrado con una copia en formato PDF del formulario enviado.

Para visualizar la información del PDF, debe descargar el documento e ingresar la contraseña solicitada, la cual corresponde al número de documento de identidad del postulante.

| Formbeca-1010101010-20191001122227.pdf |                                                                         |   |
|----------------------------------------|-------------------------------------------------------------------------|---|
|                                        |                                                                         |   |
|                                        |                                                                         |   |
|                                        | Contraseña obligatoria                                                  |   |
|                                        | Este documento está protegido por contraseña. Introduce una contraseña. |   |
|                                        | 1                                                                       |   |
|                                        | Enviar                                                                  |   |
|                                        |                                                                         | • |
|                                        |                                                                         | Ă |
|                                        |                                                                         | ĕ |
|                                        |                                                                         |   |
|                                        |                                                                         |   |
|                                        |                                                                         |   |
|                                        |                                                                         |   |

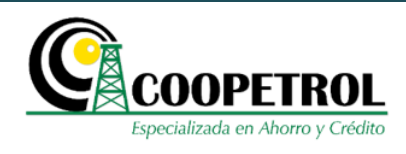

**3.21** Si requiere realizar una nueva inscripción de clic en el botón "Nueva inscripción".

|                | COOPETROL         Especializada en Ahorro y Crédito                                                                                                    |
|----------------|----------------------------------------------------------------------------------------------------|
| TTO A FOGACOOP | Se ha enviado de manera exitosa la información registrada. Esta información se encuentra sujeta a verificación, su envío no garantiz a la asignaciasignación del beneficio<br>beneficio |
| INSCR          | INGRESO AL FORMULARIO USANDO CODIGO                                                                                                    |
| ersolidaria    | Correo electrónico registrado xxxxxxxxxx<br>Código X1X1X1X                                                                                                    |
| 8<br>8         | Q Consultar                                                                                                    |
| NCEVIC         | Más Calidad de vida para<br>NUESTROS ASOCIADOS                                                                                                    |

### 3.3 RECUPERACIÓN DE FORMULARIOS

De clic en el botón *"Abrir Formulario Usando Código"* y diligencie los campos solicitados. Esta opción le permitirá recuperar y modificar el formulario, siempre y cuando haya dado clic en el botón "Guardar" en cada una de las ventanas de registro de información y no haya hecho efectiva la solicitud dando clic en el botón "Enviar Solicitud".

| C | COOPETROL<br>Especializada en Ahorro y Crédito      | Personas         Empresas         Conoce tu cooperativa         Asóciate         Agencia virtual         PSE           Juctos         Servicios         Convenios de Descuento         Beneficios         Sociales         Temas de Interés         Buscar         Q |  |  |  |  |
|---|-----------------------------------------------------|----------------------------------------------------------------------------------------------------|--|--|--|--|
| 4 | INSCRIPCIÓN A BECAS                                 |                                                                                                    |  |  |  |  |
|   | I AVISO DE PR                                       | PRIVACIDAD Y AUTORIZACIÓN PARA TRATAMIENTO DE DATOS PERSONALES                                                                                                    |  |  |  |  |
|   | Correo electrónico del postulante                   |                                                                                                    |  |  |  |  |
|   | Seleccione el Programa                              | Seleccione Programa                                                                                                    |  |  |  |  |
|   | Seleccione el postulante al programa                | Tipo postulante                                                                                                    |  |  |  |  |
|   | Indique el Ingreso mensual del núcleo familiar      |                                                                                                    |  |  |  |  |
|   | Periodo a cursar                                    | Seleccione Periodo                                                                                                    |  |  |  |  |
|   | Ingrese el número de documento de identidad del Aso | ociado                                                                                                    |  |  |  |  |
|   | Q Consultar                                         |                                                                                                    |  |  |  |  |
|   |                                                     |                                                                                                    |  |  |  |  |
|   |                                                     |                                                                                                    |  |  |  |  |
|   |                                                     |                                                                                                    |  |  |  |  |
|   |                                                     |                                                                                                    |  |  |  |  |

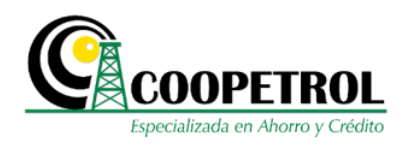

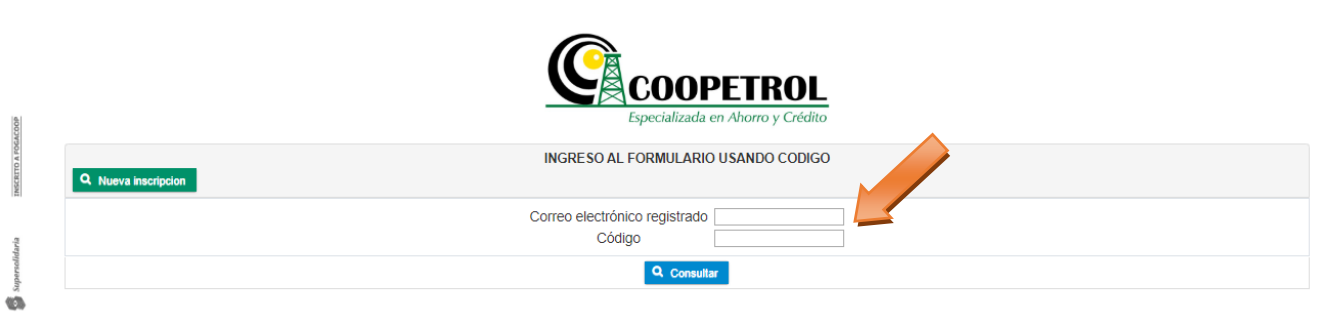

# Más Calidad de vida para NUESTROS ASOCIADOS

| Elaboró                           | Revisó                             | Aprobó                              |
|-----------------------------------|------------------------------------|-------------------------------------|
| Nombre: Jorge Daniel Peña Navarro | Nombre: Alexandra Callejas Arévalo | Nombre: Nancy León Hurtado          |
| Cargo: Analista de Calidad e      | Cargo: Director de Calidad e       | Cargo: Director de Bienestar Social |
| Innovación                        | Innovación                         | Cooperativo                         |